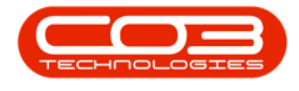

# **INVENTORY**

### ADJUST STOCK OUT OF STORE

If you are using the Stock Batch Tracking option, make sure to select the Batch Number for C-Class (non-serialised) items when adjusting stock. For more details, refer to Inventory: Stock Batches.

#### **Ribbon Access:** *Inventory > Adjustments*

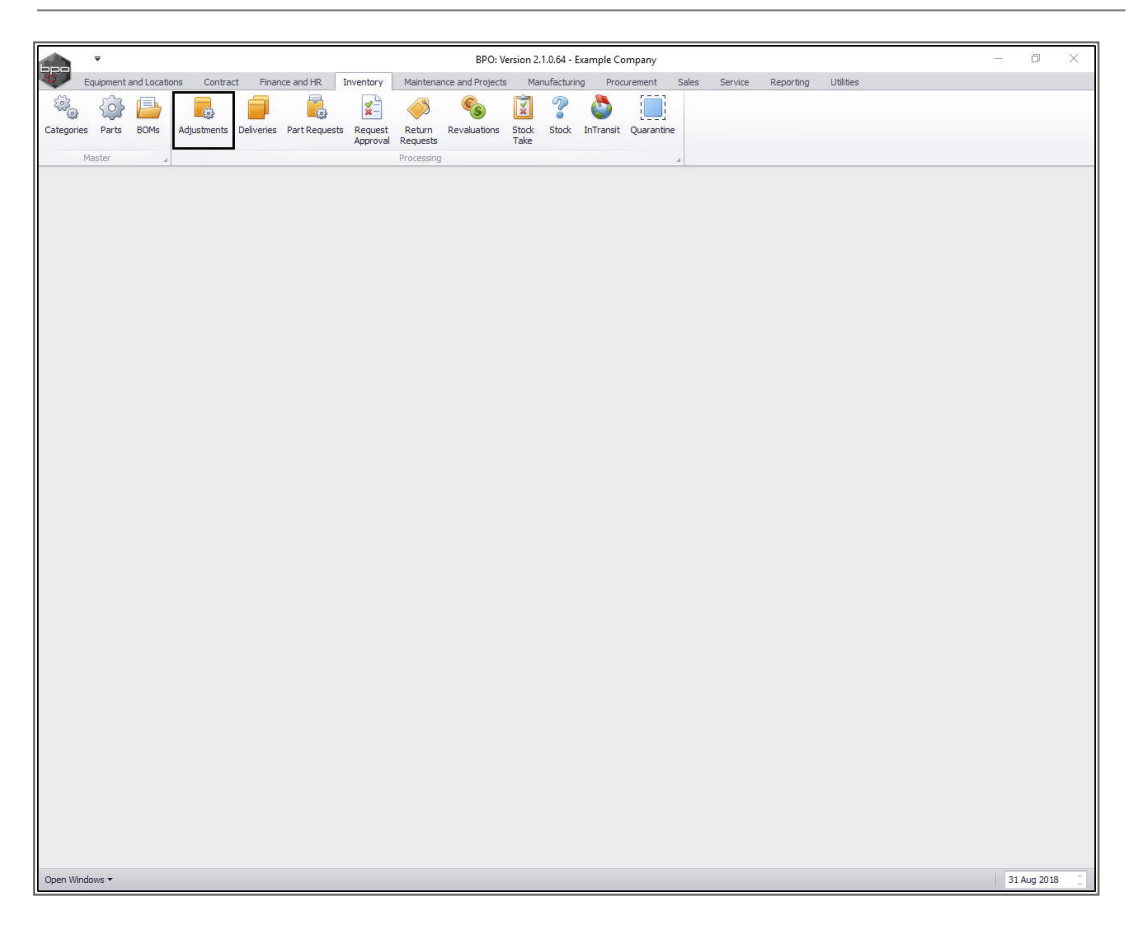

- The *Adjustment Requests* listing screen will be displayed.
- Select the *site*.
  - In this image, *Durban* has been selected.

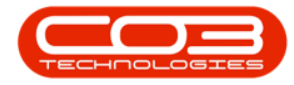

### Adjust Stock Out of Store

| Prof         Bagement end Loadow         Outlet         Processed B         Newtowing and Process.         Moundariant         Processed         Service         Reporting         Ubits         -         O           I bit is bit is bit bit bit is bit is bit bit bit is bit is bit bit bit b |                 |                                |                 |                | Adjustment Re     | quests - BPO: Version 2.1.0.64 - Example ( | Company    |             |           |           | - 0 |
|----------------------------------------------------------------------------------------------------|-----------------|--------------------------------|-----------------|----------------|-------------------|--------------------------------------------|------------|-------------|-----------|-----------|-----|
|                                                                                                    | Home            | Equipment and Locations        | Contract Finar  | nce and HR Inv | entory Maintenand | e and Projects Manufacturing Proc          | urement Sa | les Service | Reporting | Utilities | - 6 |
| d       Bat       Desk       Desk       Prote       Prote       Prote         d       Bat       Desk       Variant       Prote       Variant       Variant         d       Bat       Desk       Variant       Variant       Variant       Variant         d       Bat       Desk       Variant       Variant       Variant       Variant       Variant         d       Desk       Desk <t< th=""><th>) 🚺 🕽</th><th>🗙 🕝 🔳</th><th>2</th><th></th><th>Durban</th><th>- 🚷 😫 📫</th><th></th><th></th><th></th><th></th><th></th></t<>                                                                                                    | ) 🚺 🕽           | 🗙 🕝 🔳                          | 2               |                | Durban            | - 🚷 😫 📫                                    |            |             |           |           |     |
| Materiando     Frential     Proceso     Current     Prot       a colume handler here to gruco by flat colum     ResortCodd Res     Commenta     Status       a colume handler here to gruco by flat colum     Status     ResortCodd Res     Commenta     Na       B0000022     Banca Du Tet     Status     Status     Na       B0000022     Banca Du Tet     Status     Status     Na       B0000022     Banca Du Tet     Status     Status     Na       B0000023     Judét hudereng     Status     Status     Na       B0000024     Judét hudereng     Status     Status     Na       B0000025     Judét hudereng     Status     Status     Na       B0000026     Judét hudereng     Status     Status     Na       B0000025     Judét hudereng     Status     Status     Na       B0000026     Judét hudereng     Status     Status     Na       B0000026     Judét hudereng     Status     Status     Na       B0000026     Judét hudereng     Status     Status     Na       B0000026     Judét hudereng     Status     Status     Na       B0000026     Judét hudereng     Status     Status     Ha       B00000026     Judét hudereng </th <th>d Edit De</th> <th>elete Back View Sav</th> <th>ve Layout Works</th> <th>aces Approve</th> <th>Dedine New</th> <th>Refresh Print Export</th> <th></th> <th></th> <th></th> <th></th> <th></th>                                                                                                    | d Edit De       | elete Back View Sav            | ve Layout Works | aces Approve   | Dedine New        | Refresh Print Export                       |            |             |           |           |     |
| and building         and         and         and         and         and         and         and         and           action head         action head         Status         Status         Status         Status           action head         Status         Status         Status         Status         N           action head         Status         Status         N         N           action head         Status         N         N           action head         Mutching         28 Feb 2017         LOA         Status         N           action head         Mutching         Status         N         N         N           action head         Mutching         Status         N         N         N           action head         Loc         N         N         N         N           action head         Status         N         N         N         N           action head         Status         Status         N         N         N           action head         Status         Status         N         N         N           action head         Status         N         N         N         N           ac                                                                                                    | Mainter         | 02009                          | Format          | Proces         |                   | Current Print                              |            |             |           |           |     |
| Academical bracket         Develoate         Resourcical         Comments         Status           odia         Pallene         Status         Status         Status         Status           RR0000023         Marka Mutzergi         Status         Status         No         Status           R0000023         Jukit Mutzergi         Status         Status         No         Status           R0000023         Jukit Mutzergi         Status         CoM         Status         No           R0000035         Jukit Mutzergi         Ol Mar 2017         CAO         Status         A           R0000035         Jukit Mutzergi         Ol Mar 2017         CAO         Status         A           R0000035         Jukit Mutzergi         Ol Mar 2017         CAO         Status         A           R0000035         Jukit Mutzergi         Ol Mar 2017         CAO         Status         A           R0000035         Jukit Mutzergi         Ol Mar 2017         CAO         Status         A           R0000035         Jukit Mutzergi         Ol Mar 2017         CAO         Status         A           R0000036         Banca Du Tot         Od Ar 2017         CAO         Status         A           R0000035                                                                                                    | Pidelites       | nance a                        | i uniac         | a Proces       |                   | current a Print a                          |            |             |           |           |     |
| Column         Pulkane         Pulkane         Person Condetter         Comments         Status           20000020         Status         Status         Status         Status         Status         Status           20000020         Jatus         Status         Status         Status         Status         Status           20000020         Jatis Mudereng         28 Peb 2017         LOAD         Stock Load         Nu           20000020         Jatis Mudereng         Ol Mar 2017         LOAD         Stock Load         Nu           20000020         Jatis Mudereng         Ol Mar 2017         LOAD         Stock Load         Nu           200000205         Jatis Mudereng         Ol Mar 2017         LOAD         Stock Load         Nu           200000205         Jatis Mudereng         Ol Mar 2017         LOAD         Stock Load         Nu           200000205         Jatis Mudereng         Ol Mar 2017         LOAD         Stock Load         Nu           200000206         Benca Du Totk         Ol Agr 2017         LOAD         Stock Load         Nu           200000206         Jatis Mudereng         12 Agr 2017         LOAD         Stock Load         Nu           200000206         Jatim Mudereng <t< td=""><td>a column header</td><td>r here to group by that column</td><td></td><td></td><td>101 0 12</td><td>10 5</td><td>14210</td><td></td><td></td><td></td><td></td></t<>                                                                                                    | a column header | r here to group by that column |                 |                | 101 0 12          | 10 5                                       | 14210      |             |           |           |     |
| Banca Du Tott         31 xl 2010         (DA)         Stock Load         Yet authorisation enail         N           00000023         Judih Mudreng         28 Feb 2017         (DA)         Stock Load         N           00000053         Judih Mudreng         28 Feb 2017         (DA)         Stock Load         N           00000053         Judih Mudreng         01 Mar 2017         (DA)         Stock Load         N           00000053         Judih Mudreng         01 Mar 2017         (DA)         Stock Load         N           00000054         Judih Mudreng         05 Mar 2017         (DA)         Stock Load         N           00000056         Judih Mudreng         05 Mar 2017         (DA)         Stock Load         etst         N           00000056         Judih Mudreng         05 Mar 2017         (DA)         Stock Load         etst         N           00000056         Judih Mudreng         05 Mar 2017         (DA)         Stock Load         N           00000056         Judih Mudreng         12 Agr 2017         (DA)         Stock Load         N           00000058         Banca Du Tott         20 Agr 2017         (DA)         Stock Load         N           00000058         Banca Du Tott                                                                                                    | cNo             | FullName                       | EventDate       | ReasonCode     | ReasonCodeDesc    | Comments                                   | Status     |             |           |           |     |
| Boddock         Boddock         Boddock         Boddock         Boddock         Boddock         Boddock         Boddock           00000012         Judih Mudeng         28 Heb 2017         IOAO         Stock Load         No         No           0000005         Judih Mudeng         01 Heb 2017         IOAO         Stock Load         No         No           0000050         Judih Mudeng         01 Heb 2017         IOAO         Stock Load         No           0000050         Judih Mudeng         05 Heb 2017         IOAO         Stock Load         No           0000050         Judih Mudeng         05 Heb 2017         IOAO         Stock Load         No           0000050         Judih Mudeng         05 Heb 2017         IOAO         Stock Load         No           0000050         Judih Mudeng         05 Apr 2017         IOAO         Stock Load         No           0000050         Judih Mudeng         05 Apr 2017         IOAO         Stock Load         Het         No           0000050         Judih Mudeng         20 Apr 2017         IOAO         Stock Load         Het         No           0000050         Judih Mudeng         20 Apr 2017         IOAO         Stock Load         No         No                                                                                                    | 00000075        | Riseco Du Telt                 | 21 34 2010      | 1040           | Study Load        | Text authorization omail                   | Ň          |             |           |           |     |
| Notes         Notes         Notes           0000009         Judth Muteng         01 Mar 2017         LOAD         Stock Load         Notes           00000053         Judth Muteng         01 Mar 2017         LOAD         Stock Load         Notes           00000553         Judth Muteng         01 Mar 2017         LOAD         Stock Load         Notes           0000059         Judth Muteng         05 Mar 2017         LOAD         Stock Load         Notes           0000056         Judth Muteng         05 Mar 2017         LOAD         Stock Load         Notes           0000057         Judth Muteng         05 Mar 2017         LOAD         Stock Load         Notes           0000058         Judth Muteng         06 Arr 2017         LOAD         Stock Load         Notes           0000058         Banca Du Tot         20 Arr 2017         LOAD         Stock Load         Notes           0000058         Banca Du Tot         20 Arr 2017         LOAD         Stock Load         Notes           0000059         Judth Muteng         20 Mar 2017         LOAD         Stock Load         Notes           0000059         Judth Muteng         20 Mar 2017         LOAD         Stock Load         Notes           <                                                                                                    | 00000023        | Judith Mudzengi                | 28 Feb 2017     | LOAD           | Stock Load        | rest audionsauorremai                      | N          |             |           |           |     |
| 00000000         Juditi Mudzengi         01 Mar 2017         LOAD         Stock Load         N           000000000         Juditi Mudzengi         01 Mar 2017         LOAD         Stock Load         N           000000000         Juditi Mudzengi         05 Mar 2017         LOAD         Stock Load         N           000000007         Banca Du Toit         05 Mar 2017         LOAD         Stock Load         N           00000007         Juditi Mudzengi         05 Mar 2017         LOAD         Stock Load         N           00000007         Juditi Mudzengi         05 Apr 2017         LOAD         Stock Load         N           00000008         Juditi Mudzengi         05 Apr 2017         LOAD         Stock Load         N           00000006         Banca Du Toit         20 Apr 2017         LOAD         Stock Load         N           00000067         Juditi Mudzengi         02 Apr 2017         LOAD         Stock Load         N           00000068         Banca Du Toit         20 Apr 2017         LOAD         Stock Load         N           00000069         Juditi Mudzengi         21 Mar 2017         LOAD         Stock Load         N           00000110         Juditi Mudzengi         12 Jul 2017         LO                                                                                                    | 00000049        | Judith Mudzengi                | 28 Feb 2017     | LOAD           | Stock Load        |                                            | N          |             |           |           |     |
| 00000052         Judith Mutering         01 Mar 2017         LOAD         Stock Load         text         N           00000059         Judith Mutering         05 Mar 2017         LOAD         Stock Load         text         N           00000056         Judith Mutering         05 Mar 2017         LOAD         Stock Load         N           00000057         Judith Mutering         05 Agr 2017         LOAD         Stock Load         N           00000058         Judith Mutering         05 Agr 2017         LOAD         Stock Load         N           00000058         Judith Mutering         12 Agr 2017         LOAD         Stock Load         N           00000058         Judith Mutering         12 Agr 2017         LOAD         Stock Load         N           00000058         Jancia Du Toit         20 Agr 2017         LOAD         Stock Load         N           00000058         Judith Mutering         12 Agr 2017         LOAD         Stock Load         N           00000059         Judith Mutering         22 Mar 2017         LOAD         Stock Load         N           00000162         Judith Mutering         12 Alg 2017         LOAD         Stock Load         N           00000112         Judith Mutering <td>00000050</td> <td>Judith Mudzengi</td> <td>01 Mar 2017</td> <td>LOAD</td> <td>Stock Load</td> <td></td> <td>N</td> <td></td> <td></td> <td></td> <td></td>                                                                                                    | 00000050        | Judith Mudzengi                | 01 Mar 2017     | LOAD           | Stock Load        |                                            | N          |             |           |           |     |
| D0000059         Judith Mudzengi         05 Mar 2017         LOAD         Stock Load         N           D0000056         Banca Bu Tot         05 Mar 2017         LOAD         Stock Load         N           D0000056         Judith Mudzengi         05 Mar 2017         LOAD         Stock Load         N           D0000057         Judith Mudzengi         06 Apr 2017         LOAD         Stock Load         N           D0000054         Judith Mudzengi         06 Apr 2017         LOAD         Stock Load         N           D0000054         Judith Mudzengi         12 Apr 2017         LOAD         Stock Load         N           D0000056         Banca Du Tot         20 Apr 2017         LOAD         Stock Load         N           D0000056         Banca Du Tot         20 Apr 2017         LOAD         Stock Load         N           D0000056         Banca Du Tot         20 Apr 2017         LOAD         Stock Load         N           D0000056         Judith Mudzengi         26 Mar 2017         LOAD         Stock Load         N           D0000057         Judith Mudzengi         21 Mar 2017         LOAD         Stock Load         N           D0000112         Judith Mudzengi         12 Jul 2017         LOAD                                                                                                    | 00000052        | Judith Mudzengi                | 01 Mar 2017     | LOAD           | Stock Load        |                                            | N          |             |           |           |     |
| D0000067         Banca Du Tott         05Me 2017         LAD         Stock Lad         N           D0000068         Judit Mudzengi         05 Me 2017         LAD         Stock Lad         N           D0000075         Judit Mudzengi         05 Apr 2017         LAD         Stock Lad         N           D0000081         Judit Mudzengi         05 Apr 2017         LAD         Stock Lad         N           D0000084         Judit Mudzengi         12 Apr 2017         LAD         Stock Lad         N           D0000085         Banca Du Tott         20 Apr 2017         LAD         Stock Lad         N           D0000086         Banca Du Tott         20 Apr 2017         LAD         Stock Lad         N           D0000087         Judit Mudzengi         07 Jun 2017         LAD         Stock Lad         N           D0000087         Judit Mudzengi         22 Mary 2017         LAD         Stock Lad         N           D00000807         Judit Mudzengi         22 Mary 2017         LAD         Stock Lad         N           D00000807         Judit Mudzengi         21 Jul 2017         LAD         Stock Lad         N           D0000111         Judit Mudzengi         12 Jul 2017         LAD         Stock Lad                                                                                                    | 0000059         | Judith Mudzengi                | 05 Mar 2017     | LOAD           | Stock Load        | test                                       | N          |             |           |           |     |
| Notify Mudzengi         OF M2 2017         LAD         Stock Lead         N           NO000061         Judith Mudzengi         OF Ap 2017         LAD         Stock Lead         N           NO000061         Judith Mudzengi         OF Ap 2017         LAD         Stock Lead         N           NO000061         Judith Mudzengi         OF Ap 2017         LAD         Stock Lead         N           NO000061         Judith Mudzengi         OF Ap 2017         LAD         Stock Lead         N           NO000065         Banca Du Tott         OF Ap 2017         LAD         Stock Lead         N           NO000067         Banca Du Tott         OF Ap 2017         LAD         Stock Lead         N           NO000067         Banca Du Tott         OF Ap 2017         LAD         Stock Lead         N           NO000067         Judith Mudzengi         2 May 2017         LAD         Stock Lead         N           NO000011         Judith Mudzengi         12 Jul 2017         LAD         Stock Lead         N           NO000112         Judith Mudzengi         12 Jul 2017         LAD         Stock Lead         N           NO000112         Judith Mudzengi         12 Jul 2017         LAD         Stock Lead         N<                                                                                                    | 00000067        | Bianca Du Toit                 | 05 Mar 2017     | LOAD           | Stock Load        |                                            | N          |             |           |           |     |
| Normal         Addh Mudrengi         66 Apr 2017         LAA         Stock Lead         Net           0000004         Judith Mudrengi         12 Apr 2017         LAA         Stock Lead         Net           0000004         Judith Mudrengi         12 Apr 2017         LAA         Stock Lead         Net           0000004         Judith Mudrengi         12 Apr 2017         LAA         Stock Lead         Net           0000005         Banca Du Tot         20 Apr 2017         LAA         Stock Lead         Net           00000067         Banca Du Tot         07 Jun 2017         LAA         Stock Lead         Net           00000068         Judith Mudrengi         23 Mary 2017         LAA         Stock Lead         Net           00000067         Judith Mudrengi         23 Mary 2017         LAA         Stock Lead         Net           0000011         Judith Mudrengi         12 Jul 2017         LAA         Stock Lead         Net           0000112         Judith Mudrengi         12 Jul 2017         LAA         Stock Lead         Net           0000112         Judith Mudrengi         12 Jul 2017         LAA         Stock Lead         Net           0000113         Judith Mudrengi         19 Jul 2017         LAA<                                                                                                    | 8000000         | Judith Mudzengi                | 05 Mar 2017     | LOAD           | Stock Load        |                                            | N          |             |           |           |     |
| O000008         Judit Muttering         06 AP 2017         LOAD         Stock Load         Metering           00000084         Judit Muttering         12 AP 2017         LOAD         Stock Load         Net           00000084         Judit Muttering         12 AP 2017         LOAD         Stock Load         test         Net           00000085         Banca Du Tot         20 AP 2017         LOAD         Stock Load         test         Net           00000086         Banca Du Tot         07 Jun 2017         LOAD         Stock Load         test         Net           00000087         Judit Muttering         02 AP 2017         LOAD         Stock Load         Net           00000087         Judit Muttering         02 AP 2017         LOAD         Stock Load         Net           00000087         Judit Muttering         12 Jul 2017         LOAD         Stock Load         Net           00000111         Judit Muttering         12 Jul 2017         LOAD         Stock Load         Net           00000112         Judit Muttering         12 Jul 2017         LOAD         Stock Load         Net           00000113         Judit Muttering         19 Jul 2017         LOAD         Stock Load         Net           0000011                                                                                                    | 00000079        | Judith Mudzengi                | 06 Apr 2017     | LOAD           | Stock Load        |                                            | N          |             |           |           |     |
| D00000000         Judit Mutanging         12 Jul 2017         LOAD         Stock Load         Ext         N           D00000000         Banca Du Toit         20 Apr 2017         LOAD         Stock Load         Ext         N           D00000000         Banca Du Toit         20 Apr 2017         LOAD         Stock Load         Ext         N           D00000000         Banca Du Toit         20 Apr 2017         LOAD         Stock Load         Ext         N           D00000000         Judit Mutanging         22 May 2017         LOAD         Stock Load         N           D00000000         Judit Mutanging         23 May 2017         LOAD         Stock Load         N           D00000011         Judit Mutanging         12 Jul 2017         LOAD         Stock Load         N           D0000011         Judit Mutanging         12 Jul 2017         LOAD         Stock Load         N           D0000112         Judit Mutanging         12 Jul 2017         LOAD         Stock Load         N           D0000115         Judit Mutanging         12 Jul 2017         LOAD         Stock Load         N           D0000115         Judit Mutanging         19 Jul 2017         LOAD         Stock Load         N                                                                                                    | 00000081        | Judith Mudzengi                | 06 Apr 2017     | LOAD           | Stock Load        | delete                                     | N          |             |           |           |     |
| Binna Du Tok         20 Ap 2017         LOAD         Stock Load         text         N           00000068         Binna Du Tok         20 Ap 2017         LOAD         Stock Load         Net         Net           00000068         Binna Du Tok         07 Jun 2017         LOAD         Stock Load         Net         Net           00000069         Judit Mutareng         22 May 2017         LOAD         Stock Load         Net           00000069         Judit Mutareng         06 Apr 2017         LOAD         Stock Load         Net           00000069         Judit Mutareng         02 Jul 2017         LOAD         Stock Load         Net           00000112         Judit Mutareng         12 Jul 2017         LOAD         Stock Load         Net           00000113         Judit Mutareng         12 Jul 2017         LOAD         Stock Load         Net           00000113         Judit Mutareng         12 Jul 2017         LOAD         Stock Load         Net           00000113         Judit Mutareng         19 Jul 2017         LOAD         Stock Load         Net           00000115         Judit Mutareng         19 Jul 2017         LOAD         Stock Load         Net <td>0000084</td> <td>Judith Mudzengi</td> <td>12 Apr 2017</td> <td>LOAD</td> <td>Stock Load</td> <td></td> <td>N</td> <td></td> <td></td> <td></td> <td></td>                                                                                                    | 0000084         | Judith Mudzengi                | 12 Apr 2017     | LOAD           | Stock Load        |                                            | N          |             |           |           |     |
| D000006         Binne Du Toti         D2 AV 2017         LOAD         Stock Lead         text         N           D0000067         Binne Du Toti         D7 Jun 2017         LOAD         Stock Lead         N           D0000067         Jundit Mudergi         22 May 2017         LOAD         Stock Lead         N           D0000067         Jundit Mudergi         22 May 2017         LOAD         Stock Lead         N           D0000069         Judit Mudergi         12 Jul 2017         LOAD         Stock Lead         N           D0000111         Judit Mudergi         12 Jul 2017         LOAD         Stock Lead         N           D0000112         Judit Mudergi         12 Jul 2017         LOAD         Stock Lead         N           D0000113         Judit Mudergi         12 Jul 2017         LOAD         Stock Lead         N           D0000113         Judit Mudergi         19 Jul 2017         LOAD         Stock Lead         N           D0000115         Judit Mudergi         19 Jul 2017         LOAD         Stock Lead         N                                                                                                    | 0000085         | Bianca Du Toit                 | 20 Apr 2017     | LOAD           | Stock Load        | test                                       | N          |             |           |           |     |
| Bance Du Tet         07 Jul 2017         LOAD         Stock Lead         tet         N           00000099         Judih Muterngi         02 Any 2017         LOAD         Stock Lead         N           00000090         Judih Muterngi         02 Any 2017         LOAD         Stock Lead         N           00000011         Judih Muterngi         12 Jul 2017         LOAD         Stock Lead         N           00000111         Judih Muterngi         12 Jul 2017         LOAD         Stock Lead         N           00000111         Judih Muterngi         12 Jul 2017         LOAD         Stock Lead         N           00000113         Judih Muterngi         12 Jul 2017         LOAD         Stock Lead         N           00000113         Judih Muterngi         12 Jul 2017         LOAD         Stock Lead         N           00000113         Judih Muterngi         12 Jul 2017         LOAD         Stock Lead         N           00000115         Judih Muterngi         19 Jul 2017         LOAD         Stock Lead         N                                                                                                    | 00000086        | Bianca Du Toit                 | 20 Apr 2017     | LOAD           | Stock Load        | test                                       | N          |             |           |           |     |
| Dudot Mustergi         22 May 2017         LOAD         Stock Load         N           D0000090         Judit Mustergi         06 Apr 2017         LOAD         Stock Load         N           D0000090         Judit Mustergi         23 May 2017         LOAD         Stock Load         N           D000011         Judit Mustergi         12 Jul 2017         LOAD         Stock Load         N           D0000113         Judit Mustergi         12 Jul 2017         LOAD         Stock Load         N           D0000113         Judit Mustergi         12 Jul 2017         LOAD         Stock Load         N           D0000113         Judit Mustergi         12 Jul 2017         LOAD         Stock Load         N           D0000113         Judit Mustergi         12 Jul 2017         LOAD         Stock Load         N           D0000115         Judit Mustergi         19 Jul 2017         LOAD         Stock Load         N                                                                                                    | 0000087         | Bianca Du Toit                 | 07 Jun 2017     | LOAD           | Stock Load        | test                                       | N          |             |           |           |     |
| 0000009         Judit Mudengi         12 Jul 2017         LOAD         Stock Load         N           00000111         Judit Mudengi         12 Jul 2017         LOAD         Stock Load         N           00000112         Judit Mudengi         12 Jul 2017         LOAD         Stock Load         N           00000113         Judit Mudengi         12 Jul 2017         LOAD         Stock Load         N           00000113         Judit Mudengi         12 Jul 2017         LOAD         Stock Load         N           00000115         Judit Mudengi         19 Jul 2017         LOAD         Stock Load         N                                                                                                    | 00000089        | Judith Mudzengi                | 22 May 2017     | LOAD           | Stock Load        |                                            | N          |             |           |           |     |
| Document         Judit Mudzengi         12 Jul 2017         LOAD         Stock Load         N           00000111         Judit Mudzengi         12 Jul 2017         LOAD         Stock Load         N           00000112         Judit Mudzengi         12 Jul 2017         LOAD         Stock Load         N           00000113         Judit Mudzengi         12 Jul 2017         LOAD         Stock Load         N           00000113         Judit Mudzengi         19 Jul 2017         LOAD         Stock Load         N           00000115         Judit Mudzengi         19 Jul 2017         LOAD         Stock Load         N                                                                                                    | 00000082        | Judith Mudzengi                | 23 May 2017     | LOAD           | Stock Load        |                                            | N          |             |           |           |     |
| 00000112         Judith Mudzengi         12 Jul 2017         LOAD         Stock Load         N           00000113         Judith Mudzengi         12 Jul 2017         LOAD         Stock Load         N           00000115         Judith Mudzengi         19 Jul 2017         LOAD         Stock Load         N                                                                                                    | 00000111        | Judith Mudzengi                | 12 Jul 2017     | LOAD           | Stock Load        |                                            | N          |             |           |           |     |
| O0000113         Judith Mudzengi         12 Jul 2017         LOAD         Stock Lead         N           00000115         Judith Mudzengi         19 Jul 2017         LOAD         Stock Load         N                                                                                                    | 00000112        | Judith Mudzengi                | 12 Jul 2017     | LOAD           | Stock Load        |                                            | N          |             |           |           |     |
| 00000115 Judith Mudzeng 19 Jul 2017 LOAD Stock Load N                                                                                                    | 00000113        | Judith Mudzengi                | 12 Jul 2017     | LOAD           | Stock Load        |                                            | N          |             |           |           |     |
|                                                                                                    | 00000115        | Judith Mudzengi                | 19 Jul 2017     | LOAD           | Stock Load        |                                            | N          |             |           |           |     |
|                                                                                                    |                 |                                |                 |                |                   |                                            |            |             |           |           |     |

• Click on Add.

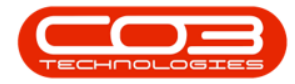

|          | Ŧ                   |          |            |             |            |             |         |              | Adju     | ustment Re | quests - E | PO: Versio  | n 2.1.0.64 - | Example | Company  |       |         |           |           |      | - 6    |      | × |
|----------|---------------------|----------|------------|-------------|------------|-------------|---------|--------------|----------|------------|------------|-------------|--------------|---------|----------|-------|---------|-----------|-----------|------|--------|------|---|
| 0        | Home                | Equ      | ipment and | d Locations | s Cor      | ntract Fina | nce and | HR Inv       | entory   | Maintenan  | ce and Pro | jects M     | lanufacturin | g Pro   | curement | Sales | Service | Reporting | Utilities |      |        | 8    | × |
| 62       | 1                   | ×        |            |             | 8          | 2           |         | $\checkmark$ | x        | Durban     |            | 62          |              |         |          |       |         |           |           |      |        |      |   |
| Add      | Edit                | Delete   | e Back     | View        | Save L     | avout Works | paces   | Approve      | Dedine   | New        |            | Refresh     | Print        | Export  |          |       |         |           |           |      |        |      |   |
|          |                     |          |            |             |            |             |         |              |          | Incir      |            |             |              |         |          |       |         |           |           |      |        |      |   |
|          | Ma                  | aintenan | ce         | -           | ( <u>)</u> | Format      | 4       | Proces       | 85 J     |            | Current    | -           | Print        |         |          |       |         |           |           | <br> |        |      | _ |
| Drag a c |                     |          |            |             |            |             |         |              |          |            |            |             |              |         |          |       |         |           |           |      |        |      |   |
| DocN     | 0                   | 1        | FullName   |             |            | EventDate   | Reas    | onCode       | ReasonC  | odeDesc    | Comme      | ints        |              |         | Status   |       |         |           |           |      |        |      |   |
| ۴        |                     |          |            |             |            |             |         |              |          |            |            |             |              |         |          |       |         |           |           |      |        |      |   |
| AROO     | 000025              |          | Bianca Du  | Toit        |            | 31 Jul 2010 | LOAD    |              | Stock Lo | ad         | Test a     | thorisation | email        |         | N        |       |         |           |           |      |        |      |   |
| AROO     | 000032              |          | Judith Mud | izengi      |            | 28 Feb 2017 | LOAD    |              | Stock Lo | ad         |            |             |              |         | N        |       |         |           |           |      |        |      |   |
| AROU     | 000049              |          | Judith Mud | zengi       |            | 01 Mar 2017 | LOAD    |              | Stock Lo | ad         |            |             |              |         | N        |       |         |           |           |      |        |      |   |
| AROO     | 000052              |          | Judith Mud | zenni       |            | 01 Mar 2017 | LOAD    |              | Stock Lo | ad         |            |             |              |         | N        |       |         |           |           |      |        |      |   |
| AROO     | 000059              |          | Judith Mud | Izengi      |            | 05 Mar 2017 | LOAD    |              | Stock Lo | ad         | test       |             |              |         | N        |       |         |           |           |      |        |      |   |
| AROO     | 000067              | 1        | Bianca Du  | Toit        |            | 05 Mar 2017 | LOAD    |              | Stock Lo | ad         |            |             |              |         | N        |       |         |           |           |      |        |      |   |
| AROO     | 830000              |          | Judith Mud | Izengi      |            | 05 Mar 2017 | LOAD    |              | Stock Lo | ad         |            |             |              |         | N        |       |         |           |           |      |        |      |   |
| AROO     | 000079              |          | Judith Mud | zengi       |            | 06 Apr 2017 | LOAD    |              | Stock Lo | ad         |            |             |              |         | N        |       |         |           |           |      |        |      |   |
| AROO     | 000081              |          | Judith Mud | lzengi      |            | 06 Apr 2017 | LOAD    |              | Stock Lo | ad         | delete     |             |              |         | N        |       |         |           |           |      |        |      |   |
| AROO     | 000084              |          | Judith Mud | Izengi      |            | 12 Apr 2017 | LOAD    |              | Stock Lo | ad         |            |             |              |         | N        |       |         |           |           |      |        |      |   |
| AROO     | 000085              | 1        | Bianca Du  | Toit        |            | 20 Apr 2017 | LOAD    |              | Stock Lo | ad         | test       |             |              |         | N        |       |         |           |           |      |        |      |   |
| AROO     | 000086              |          | Bianca Du  | Toit        |            | 20 Apr 2017 | LOAD    |              | Stock Lo | ad         | test       |             |              |         | N        |       |         |           |           |      |        |      |   |
| ARUU     | 000087              |          | bianca Du  | IOIC        |            | 07 Jun 2017 | LOAD    |              | Stock Lo | ad         | test       |             |              |         | N        |       |         |           |           |      |        |      |   |
| AROO     | 000082              |          | Judith Mud | zenai       |            | 06 Apr 2017 | LOAD    |              | Stock Lo | ad         |            |             |              |         | N        |       |         |           |           |      |        |      |   |
| AROO     | 000090              |          | Judith Mud | Izengi      |            | 23 May 2017 | LOAD    |              | Stock Lo | ad         |            |             |              |         | N        |       |         |           |           |      |        |      |   |
| AROO     | 000111              |          | Judith Mud | Izengi      |            | 12 Jul 2017 | LOAD    |              | Stock Lo | ad         |            |             |              |         | N        |       |         |           |           |      |        |      |   |
| AROO     | 000112              |          | Judith Mud | lzengi      |            | 12 Jul 2017 | LOAD    |              | Stock Lo | ad         |            |             |              |         | N        |       |         |           |           |      |        |      |   |
| AROO     | 000113              |          | Judith Mud | Izengi      |            | 12 Jul 2017 | LOAD    |              | Stock Lo | ad         |            |             |              |         | N        |       |         |           |           |      |        |      |   |
| AROO     | 000115              |          | Judith Mud | Izengi      |            | 19 Jul 2017 | LOAD    |              | Stock Lo | ad         |            |             |              |         | N        |       |         |           |           |      |        |      |   |
|          |                     |          |            |             |            |             |         |              |          |            |            |             |              |         |          |       |         |           |           |      |        |      |   |
|          |                     |          |            |             |            |             |         |              |          |            |            |             |              |         |          |       |         |           |           |      |        |      |   |
|          |                     |          |            |             |            |             |         |              |          |            |            |             |              |         |          |       |         |           |           |      |        |      |   |
|          |                     |          |            |             |            |             |         |              |          |            |            |             |              |         |          |       |         |           |           |      |        |      |   |
|          |                     |          |            |             |            |             |         |              |          |            |            |             |              |         |          |       |         |           |           |      |        |      |   |
|          |                     |          |            |             |            |             |         |              |          |            |            |             |              |         |          |       |         |           |           |      |        |      |   |
|          |                     |          |            |             |            |             |         |              |          |            |            |             |              |         |          |       |         |           |           |      |        |      |   |
|          |                     |          |            |             |            |             |         |              |          |            |            |             |              |         |          |       |         |           |           |      |        |      |   |
|          |                     |          |            |             |            |             |         |              |          |            |            |             |              |         |          |       |         |           |           |      |        |      |   |
|          |                     |          |            |             |            |             |         |              |          |            |            |             |              |         |          |       |         |           |           |      |        |      |   |
|          |                     |          |            |             |            |             |         |              |          |            |            |             |              |         |          |       |         |           |           |      |        |      |   |
|          |                     |          |            |             |            |             |         |              |          |            |            |             |              |         |          |       |         |           |           |      |        |      |   |
| i        |                     |          |            |             |            |             |         |              |          |            |            |             |              |         |          |       |         |           |           |      |        |      |   |
|          |                     |          |            |             |            |             |         |              |          |            |            |             |              |         |          |       |         |           |           |      |        |      | _ |
| Open W   | indows <del>*</del> |          |            |             |            |             |         |              |          |            |            |             |              |         |          |       |         |           |           |      | 31 Aug | 2018 | + |

The *Add new Adjustment Request* screen will be displayed.

### **ADJUSTMENT REQUEST REASON/DETAILS**

- **Reason Code:**Click on the *drop-down arrow* and select from the menu the applicable *reason code*.
- **Requestor:**This will auto populate with the person currently logged on to the system. Click on the drop-down arrow and select from the list an alternative person, if required.

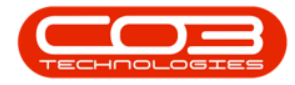

|              | 5339   |             |               |          |         |                | 1272.2     | 121228 12  | 10000 N 200       | 2007 10 10000    | 23.2.2        | 2        |            |               |           |       | -       | 16.2    |
|--------------|--------|-------------|---------------|----------|---------|----------------|------------|------------|-------------------|------------------|---------------|----------|------------|---------------|-----------|-------|---------|---------|
| bee          | Ψ      |             |               |          |         |                | Add n      | ew Adjustm | nent Request - BP | O: Version 2.1.0 | .64 - Example | Company  |            |               |           | -     | D       | ×       |
| н 🔍          | lome   | Equipment a | and Location  | is Contr | ract    | Finance and HR | Inventory  | Maintena   | ance and Projects | Manufacturin     | g Procure     | nent Sa  | les Servic | e Reporting   | Utilities |       | - 6     | P X     |
|              | 4      | SI          |               |          |         |                |            |            |                   |                  |               |          |            |               |           |       |         |         |
| Save B       | lark   | Save Lavout | Workenar      | -00      |         |                |            |            |                   |                  |               |          |            |               |           |       |         |         |
| June D       |        | bure cuyour | *             |          |         |                |            |            |                   |                  |               |          |            |               |           |       |         |         |
| Process      | 4      | Form        | nat           | -        |         |                |            |            |                   |                  |               |          |            |               |           |       |         |         |
|              | Rea    | son Code    |               |          |         |                | F          | Comments   |                   |                  |               |          |            |               |           |       |         |         |
|              | R      | equestor 4  | hinail Mine   |          |         |                |            |            |                   |                  |               |          |            |               |           |       |         | <u></u> |
|              | Contra | Account     | iongon i mite |          |         | 0              |            |            |                   |                  |               |          |            |               |           |       |         |         |
|              | Contra | Account     |               |          |         |                |            |            |                   |                  |               |          |            |               |           |       |         |         |
|              | Redi   | est Date    | 10 Seb 2018   | •        | 9:20:55 | AM 👻           |            |            |                   |                  |               |          |            |               |           |       |         |         |
|              |        |             |               |          |         |                | 1          |            |                   |                  |               |          |            |               |           | 12    |         | 1       |
| Urag a colun |        |             |               |          |         |                |            |            |                   |                  |               |          |            |               |           |       | 1       |         |
| PartCode     | e P    | artDesc     |               | PartType | War     | ehouseName     | BinLocatio | nName      | BatchSerialNo     | UnitCost         | QtySOH        | Quantity | LineCost   | ContraAccCode |           |       |         |         |
| ×            | _      |             | _             |          |         |                |            |            |                   |                  |               |          |            |               | _         |       |         |         |
| *            | - 2    |             |               |          |         |                |            |            |                   |                  |               |          |            |               |           |       |         |         |
| 1            |        |             |               |          |         |                |            |            |                   |                  |               |          |            |               |           |       |         |         |
|              |        |             |               |          |         |                |            |            |                   |                  |               |          |            |               |           |       |         |         |
|              |        |             |               |          |         |                |            |            |                   |                  |               |          |            |               |           |       |         |         |
|              |        |             |               |          |         |                |            |            |                   |                  |               |          |            |               |           |       |         |         |
|              |        |             |               |          |         |                |            |            |                   |                  |               |          |            |               |           |       |         |         |
|              |        |             |               |          |         |                |            |            |                   |                  |               |          |            |               |           |       |         |         |
|              |        |             |               |          |         |                |            |            |                   |                  |               |          |            |               |           |       |         |         |
|              |        |             |               |          |         |                |            |            |                   |                  |               |          |            |               |           |       |         |         |
|              |        |             |               |          |         |                |            |            |                   |                  |               |          |            |               |           |       |         |         |
|              |        |             |               |          |         |                |            |            |                   |                  |               |          |            |               |           |       |         |         |
|              |        |             |               |          |         |                |            |            |                   |                  |               |          |            |               |           |       |         |         |
|              |        |             |               |          |         |                |            |            |                   |                  |               |          |            |               |           |       |         |         |
|              |        |             |               |          |         |                |            |            |                   |                  |               |          |            |               |           |       |         |         |
|              |        |             |               |          |         |                |            |            |                   |                  |               |          |            |               |           |       |         |         |
|              |        |             |               |          |         |                |            |            |                   |                  |               |          |            |               |           |       |         |         |
|              |        |             |               |          |         |                |            |            |                   |                  |               |          |            |               |           |       |         |         |
|              |        |             |               |          |         |                |            |            |                   |                  |               |          |            |               |           |       |         |         |
|              |        |             |               |          |         |                |            |            |                   |                  |               |          |            |               |           |       |         |         |
|              |        |             |               |          |         |                |            |            |                   |                  |               |          |            |               |           |       |         |         |
|              |        |             |               |          |         |                |            |            |                   |                  |               |          |            |               |           |       |         |         |
|              |        |             |               |          |         |                |            |            |                   |                  |               |          |            |               |           |       |         |         |
|              |        |             |               |          |         |                |            |            |                   |                  |               |          |            |               |           |       |         |         |
|              |        |             |               |          |         |                |            |            |                   |                  |               |          |            |               |           |       |         |         |
|              |        |             |               |          |         |                |            |            |                   |                  |               |          |            |               |           |       |         |         |
|              |        |             |               |          |         |                |            |            |                   |                  |               |          |            |               |           |       |         |         |
| -            |        |             |               |          |         |                |            |            |                   |                  |               |          |            |               | Total     |       |         | 0.00    |
|              |        |             |               |          |         |                |            |            |                   |                  |               |          |            |               | . otal    |       |         | 0100    |
| Open Windo   | ows 🕶  |             |               |          |         |                |            |            |                   |                  |               |          |            |               |           | 31 Ai | ug 2018 | ÷       |

Contra Account:Click on the *search* button in this text box.

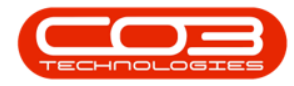

|              | Ŧ     |                   |           |        |                |       | Add ne      | w Adjusto | ent Request - RP  | O: Version 2.1.0 | 64 - Example | Company  |            |               |         |       | 61      | ×    |
|--------------|-------|-------------------|-----------|--------|----------------|-------|-------------|-----------|-------------------|------------------|--------------|----------|------------|---------------|---------|-------|---------|------|
| bpo<br>0     |       | Environment and L | orabooa   | Contra | ct Elegance ar | ul un | Toucosteru  | Maintoin  | neo and Drainsta  | Manufacturin     | Dregurar     | company  | los Conde  | n Donortion   | LINGHOR |       |         |      |
|              | one [ | Equipment and Ex  |           | Contra | ct minimite ai | IUTIK | triveritory | Mainten   | ince and Projects | Manufacturin     | g Plotalel   | nem 30   | ies servic | e Reporting   | Ourdes  |       |         |      |
|              | 9     | 23                |           |        |                |       |             |           |                   |                  |              |          |            |               |         |       |         |      |
| Save B       | ack   | Save Layout We    | orkspaces |        |                |       |             |           |                   |                  |              |          |            |               |         |       |         |      |
| Process      | 4     | Format            |           |        |                |       |             |           |                   |                  |              |          |            |               |         |       |         |      |
|              | Per   | son Code Stock    | Load      |        |                |       | -0          | Comments  |                   |                  |              |          |            |               |         |       |         | _    |
|              |       | Requestor Abigai  | il Mine   |        | • •            |       |             |           |                   |                  |              |          |            |               |         |       |         | ÷    |
|              | Contr | a Account         |           |        | 2              |       | 1           |           |                   |                  |              |          |            |               |         |       |         |      |
|              | Rea   | uest Date 06 Se   | 0 2018    | ¥ 9.   | 20:33 AM       |       |             |           |                   |                  |              |          |            |               |         |       |         |      |
|              |       |                   |           |        | •              |       |             |           |                   |                  |              |          |            |               |         |       |         | -    |
| Drag a colum |       |                   |           |        |                |       |             |           |                   |                  |              |          |            |               |         |       |         | 1    |
| PartCode     |       | PartDesc          | Par       | rtType | WarehouseNan   | ne    | BinLocation | Name      | BatchSerialNo     | UnitCost         | QtySOH       | Quantity | LineCost   | ContraAccCode |         | 100   | 1       |      |
| ۲            |       |                   |           |        |                |       |             |           |                   |                  |              |          |            |               |         |       |         |      |
| *            |       |                   |           |        |                |       |             |           |                   |                  |              |          |            |               |         |       |         |      |
|              |       |                   |           |        |                |       |             |           |                   |                  |              |          |            |               |         |       |         |      |
|              |       |                   |           |        |                |       |             |           |                   |                  |              |          |            |               |         |       |         |      |
|              |       |                   |           |        |                |       |             |           |                   |                  |              |          |            |               |         |       |         |      |
|              |       |                   |           |        |                |       |             |           |                   |                  |              |          |            |               |         |       |         |      |
|              |       |                   |           |        |                |       |             |           |                   |                  |              |          |            |               |         |       |         |      |
|              |       |                   |           |        |                |       |             |           |                   |                  |              |          |            |               |         |       |         |      |
|              |       |                   |           |        |                |       |             |           |                   |                  |              |          |            |               |         |       |         |      |
|              |       |                   |           |        |                |       |             |           |                   |                  |              |          |            |               |         |       |         |      |
|              |       |                   |           |        |                |       |             |           |                   |                  |              |          |            |               |         |       |         |      |
|              |       |                   |           |        |                |       |             |           |                   |                  |              |          |            |               |         |       |         |      |
|              |       |                   |           |        |                |       |             |           |                   |                  |              |          |            |               |         |       |         |      |
|              |       |                   |           |        |                |       |             |           |                   |                  |              |          |            |               |         |       |         |      |
|              |       |                   |           |        |                |       |             |           |                   |                  |              |          |            |               |         |       |         |      |
|              |       |                   |           |        |                |       |             |           |                   |                  |              |          |            |               |         |       |         |      |
|              |       |                   |           |        |                |       |             |           |                   |                  |              |          |            |               |         |       |         |      |
|              |       |                   |           |        |                |       |             |           |                   |                  |              |          |            |               |         |       |         |      |
|              |       |                   |           |        |                |       |             |           |                   |                  |              |          |            |               |         |       |         |      |
|              |       |                   |           |        |                |       |             |           |                   |                  |              |          |            |               |         |       |         |      |
|              |       |                   |           |        |                |       |             |           |                   |                  |              |          |            |               |         |       |         |      |
|              |       |                   |           |        |                |       |             |           |                   |                  |              |          |            |               |         |       |         |      |
|              |       |                   |           |        |                |       |             |           |                   |                  |              |          |            |               |         |       |         |      |
|              |       |                   |           |        |                |       |             |           |                   |                  |              |          |            |               |         |       |         |      |
|              |       |                   |           |        |                |       |             |           |                   |                  |              |          |            |               |         |       |         |      |
| 1            |       |                   |           |        |                |       |             |           |                   |                  |              |          |            |               | 1       |       |         |      |
|              |       |                   |           |        |                |       |             |           |                   |                  |              |          |            |               | Total   |       |         | 0.00 |
| Open Windo   | ows • |                   |           |        |                |       |             |           |                   |                  |              |          |            |               |         | 31 Au | ug 2018 | ÷    |

- The *Select a contra account for this adjustment* screen will pop up.
- Click on the *row selector* in front of the *account number* that you wish to *link* to this adjustment.
- Click on *Ok*.

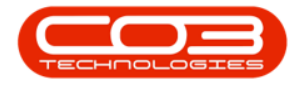

|            | Ŧ           |                     |          |                | Add           | l new Adju | ustment Reques    | t - BPO: Version 2.1.0.64 -  | Example Compa  | ny            |              |         |        |            |        | 1 | - C    | 9    | $\times$ |
|------------|-------------|---------------------|----------|----------------|---------------|------------|-------------------|------------------------------|----------------|---------------|--------------|---------|--------|------------|--------|---|--------|------|----------|
| He He      | ome Equi    | oment and Locations | Contract | Finance and H  | R Inventor    | y Main     | itenance and Proj | jects Manufacturing          | Procurement    | Sales Sen     | vice Re      | porting | Utilit | bes        |        |   | -      | . 6  | ×        |
|            |             | Sh                  |          |                |               |            |                   |                              |                |               |              |         |        |            |        |   |        |      |          |
|            |             |                     |          |                |               |            |                   |                              |                |               |              |         |        |            |        |   |        |      |          |
| Save Do    | duk Save    | workspaces          |          |                |               |            |                   |                              |                |               |              |         |        |            |        |   |        |      |          |
| Process    |             | Format              | 4        |                |               |            |                   |                              |                |               |              |         |        |            |        |   |        |      |          |
|            | Baaron      | ada StadyLand       |          |                |               | Comme      | ents              |                              |                |               |              |         |        |            |        |   |        |      |          |
|            | Reason c    | ode Stock Load      |          |                |               |            |                   |                              |                |               |              |         |        |            |        |   |        |      | 1        |
|            | Reque       | stor Abigai Mine    |          | •              |               |            |                   |                              |                |               |              |         |        |            |        |   |        |      |          |
| 2          | Contra Acco | unt                 |          | 9              |               |            |                   |                              |                |               |              |         |        |            |        |   |        |      |          |
|            | Request [   | ate 06 Sep 2018     | ▼ 9:20:  | 33 AM 💲        |               |            |                   |                              |                |               |              |         |        |            |        |   |        |      |          |
| -          |             |                     |          | Select a contr | a account for | this adju  | stment            |                              |                |               |              |         |        | ( <u> </u> |        | x |        | _    | 7        |
|            |             |                     | ume III  | Home           |               |            |                   |                              |                |               |              |         |        |            |        |   |        |      |          |
| PartCode   | PartDe      | sc Par              | rtType   |                | (1993)        |            |                   |                              |                |               |              |         |        |            |        |   |        |      |          |
| Ŷ          |             |                     |          | Solution       | Leg           |            |                   |                              |                |               |              |         |        |            |        |   |        |      |          |
| *          |             |                     |          | Ok Back        | Save Layout   |            |                   |                              |                |               |              |         |        |            |        |   |        |      |          |
|            |             |                     |          | Designed       | Frank         |            |                   |                              |                |               |              |         |        |            |        |   |        |      |          |
|            |             |                     |          | Process _      | Format _      | -          |                   |                              |                |               |              |         |        |            |        |   |        |      |          |
|            |             |                     | 0        |                |               |            |                   |                              |                |               |              |         |        |            |        |   |        |      |          |
|            |             |                     |          | AccountNumber  | AccountLevel  | Account    | SubAccOfLink      | AccountDescription           | Account        | ype IsSuspens | e Jr         | Dept    | Brch   | CaseAcc    | Status |   |        |      |          |
|            |             |                     | 9        | •              |               |            |                   |                              |                |               |              |         |        |            |        | - |        |      |          |
|            |             |                     |          | 1603           | 0             | 1603       | 0                 | Interest Received: Shareho   | lder Revenue   | No            | $\checkmark$ |         |        |            | A      |   |        |      |          |
|            |             |                     |          | 1700           | 0             | 1700       | 0                 | Insurance Recoveries         | Revenue        | No            | $\checkmark$ |         |        |            | Α      | n |        |      |          |
|            |             |                     |          | 1800           | 0             | 1800       | 0                 | Management Fees              | Revenue        | No            | $\checkmark$ |         |        |            | A      |   |        |      |          |
|            |             |                     |          | 1801           | 0             | 1801       | 0                 | Management Fees: Charge      | d Revenue      | No            | $\checkmark$ |         |        |            | Α      |   |        |      |          |
|            |             |                     |          | 1802           | 0             | 1802       | 0                 | Management Fees: Intercor    | npany Revenue  | No            | $\checkmark$ |         |        |            | Α      |   |        |      |          |
|            |             |                     |          | 2000           | 0             | 2000       | 0                 | Cost of Sales                | Cost of S      | ales No       | $\checkmark$ |         |        |            | A      |   |        |      |          |
|            |             |                     |          | 2001           | 0             | 2001       | 0                 | COS: Machines                | Cost of S      | ales No       | $\checkmark$ |         |        |            | Α      |   |        |      |          |
|            |             |                     |          | 2002           | 0             | 2002       | 0                 | COS: Accessories             | Cost of S      | ales No       | $\checkmark$ |         |        |            | A      |   |        |      |          |
|            |             |                     |          | 2003           | 0             | 2003       | 0                 | COS: Toners                  | Cost of 9      | ales No       |              |         |        |            | A      |   |        |      |          |
|            |             |                     |          | 2004           | 0             | 2004       | 0                 | COS: Other Consumables       | Cost of S      | ales No       | $\checkmark$ |         |        |            | A      |   |        |      |          |
|            |             |                     |          | 2006           | 0             | 2006       | 0                 | COS: Spares                  | Cost of S      | ales No       | V            |         |        |            | A      |   |        |      |          |
|            |             |                     | _        | 2007           | 0             | 2007       | 0                 | COS: Other Equipment         | Cost of S      | ales No       | V            |         |        |            | A      |   |        |      |          |
|            |             |                     |          | 2100           | 0             | 2100       | 0                 | COS: Service Revenue         | Cost of S      | ales No       | V            |         |        |            | A      |   |        |      |          |
|            |             |                     |          | 2101           | 0             | 2101       | 0                 | Service Costs: Meter Reading | igs Cost of S  | ales No       | V            |         |        |            | A      |   |        |      |          |
|            |             |                     |          | 2110           | 0             | 2110       | 0                 | Service Costs: Workshop La   | bour Cost of S | ales No       |              |         |        |            | A .    |   |        |      |          |
|            |             |                     |          | 2111           | 0             | 2111       | 0                 | Service Costs: Software Su   | port Cost of S | ales No       | N N          |         |        |            | A      |   |        |      |          |
|            |             |                     |          | 2120           | 0             | 2120       | 0                 | B2R Contract Involor -       | cost of S      | ales No       |              |         |        |            | A      |   |        |      |          |
|            |             |                     | -        | 2150           | 0             | 2150       | 0                 | Inventory Count Variance     | Cost of S      | aler No       | N N          |         |        |            | A      | - |        |      |          |
|            |             |                     |          | 2130           | U             | 2100       | U                 | anyontory count variance     | CUSCOTS        | area 140      | N            | -       | -      |            | 8      |   |        |      |          |
|            |             |                     |          |                |               |            |                   |                              |                |               |              |         |        |            |        |   |        |      |          |
|            |             |                     |          |                |               |            |                   |                              |                |               |              |         |        |            |        |   |        |      |          |
|            |             |                     |          |                |               |            |                   |                              |                |               |              |         |        |            |        |   |        |      |          |
|            |             |                     |          |                |               |            |                   |                              |                |               |              |         |        | Total      |        |   |        |      | 0.00     |
| Open Windo | ows 🔻       |                     |          |                |               |            |                   |                              |                |               |              |         |        |            |        |   | 31 Aug | 2018 | 4        |
|            |             |                     |          |                |               |            |                   |                              |                |               |              |         |        |            |        |   | -      | -    |          |

- **Request Date and Time:** This will populate with the current date and time.
  - You can either type in or click on the drop-down arrow and use the calendar function to select an alternative date if required.
  - You can either type in or click on the arrow indicators to select an alternative time if required.

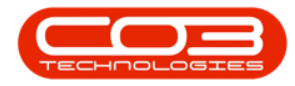

| · ·             |                        |             |                  | Add new Adju    | stment Request - BP( | O: Version 2.1.0. | 64 - Example C | ompany   |            |               |           | - 0      | $\times$ |
|-----------------|------------------------|-------------|------------------|-----------------|----------------------|-------------------|----------------|----------|------------|---------------|-----------|----------|----------|
| Home            | Equipment and Locati   | ons Contrac | t Finance and HR | Inventory Main  | tenance and Projects | Manufacturin      | g Procureme    | ent Sal  | es Service | Reporting     | Utilities | -        | ₽ x      |
| 💾 😋             | ) <u>2</u>             |             |                  |                 |                      |                   |                |          |            |               |           |          |          |
| Save Back       | Save Layout Worksp     | aces        |                  |                 |                      |                   |                |          |            |               |           |          |          |
| Process         | # Format               | 4           |                  |                 |                      |                   |                |          |            |               |           |          |          |
|                 | Reason Code Stock Load | 1           | •                | Comme           | nts                  |                   |                |          |            |               |           |          |          |
|                 | Requestor Abigail Min  | e           | •                |                 |                      |                   |                |          |            |               |           |          |          |
| Cor             | ntra Account 2100      |             | Q                |                 |                      |                   |                |          |            |               |           |          |          |
| R               | tequest Date 06 Sep 20 | 18 🔻 9:2    | 20:33 AM 🗘       |                 |                      |                   |                |          |            |               |           |          |          |
| Drag a column h |                        |             |                  |                 |                      |                   |                |          |            |               |           |          |          |
| PartCode        | PartDesc               | PartType    | WarehouseName    | BinLocationName | BatchSerialNo        | UnitCost          | QtySOH         | Quantity | LineCost   | ContraAccCode |           |          |          |
| P               |                        |             |                  |                 |                      |                   |                |          |            |               | _         |          |          |
|                 |                        |             |                  |                 |                      |                   |                |          |            | 10            |           |          |          |
|                 |                        |             |                  |                 |                      |                   |                |          |            |               |           |          |          |
|                 |                        |             |                  |                 |                      |                   |                |          |            |               |           |          |          |
|                 |                        |             |                  |                 |                      |                   |                |          |            |               |           |          |          |
|                 |                        |             |                  |                 |                      |                   |                |          |            |               |           |          |          |
|                 |                        |             |                  |                 |                      |                   |                |          |            |               |           |          |          |
|                 |                        |             |                  |                 |                      |                   |                |          |            |               |           |          |          |
|                 |                        |             |                  |                 |                      |                   |                |          |            |               |           |          |          |
|                 |                        |             |                  |                 |                      |                   |                |          |            |               |           |          |          |
|                 |                        |             |                  |                 |                      |                   |                |          |            |               |           |          |          |
|                 |                        |             |                  |                 |                      |                   |                |          |            |               |           |          |          |
|                 |                        |             |                  |                 |                      |                   |                |          |            |               |           |          |          |
|                 |                        |             |                  |                 |                      |                   |                |          |            |               |           |          |          |
|                 |                        |             |                  |                 |                      |                   |                |          |            |               |           |          |          |
|                 |                        |             |                  |                 |                      |                   |                |          |            |               |           |          |          |
|                 |                        |             |                  |                 |                      |                   |                |          |            |               |           |          |          |
|                 |                        |             |                  |                 |                      |                   |                |          |            |               |           |          |          |
|                 |                        |             |                  |                 |                      |                   |                |          |            |               |           |          |          |
|                 |                        |             |                  |                 |                      |                   |                |          |            |               |           |          |          |
|                 |                        |             |                  |                 |                      |                   |                |          |            |               |           |          |          |
|                 |                        |             |                  |                 |                      |                   |                |          |            |               | Total     |          | 0.00     |
| Open Windows    | •                      |             |                  |                 |                      |                   |                |          |            |               |           | 31 Aug 2 | 018 🔅    |

#### **ADJUSTMENT REQUEST COMMENTS**

• **Comments:** Click in this text box and type in a comment relating to this adjustment.

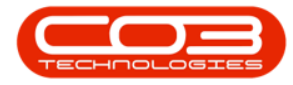

|                 |                        |             |                    | 1212-22 20-00   | 1 10 10 <u>10</u> 10 10 10 10 10 10 10 10 10 10 10 10 10 |                  | 1993 B - 201  | 2        |             |               |           |        | a 1977 |
|-----------------|------------------------|-------------|--------------------|-----------------|----------------------------------------------------------|------------------|---------------|----------|-------------|---------------|-----------|--------|--------|
| bpo *           |                        |             |                    | Add new Adj     | ustment Request - BPO                                    | O: Version 2.1.0 | .64 - Example | Company  |             |               |           | - 6    | ) X    |
| Home            | Equipment and Locat    | ions Contra | ict Finance and HR | Inventory Main  | ntenance and Projects                                    | Manufacturin     | ig Procurer   | ment Sa  | iles Servic | ce Reporting  | Utilities | -      | - 8 ×  |
| I 💾 🕝           | ) 2                    |             |                    |                 |                                                          |                  |               |          |             |               |           |        |        |
| Save Back       | Save Layout Works      | paces       |                    |                 |                                                          |                  |               |          |             |               |           |        |        |
|                 |                        |             |                    |                 |                                                          |                  |               |          |             |               |           |        |        |
| Process         | 4 Format               | 4           |                    |                 |                                                          |                  |               |          |             |               |           |        |        |
|                 | Reason Code Stock Loa  | d           | -                  | Damage          | ents<br>ed stock write off.                              |                  |               |          |             |               |           |        |        |
|                 | Requestor Abigail Mil  | ne          | • .*               |                 |                                                          |                  |               |          |             |               |           |        |        |
| Cor             | ntra Account 2100      |             | Q                  |                 |                                                          |                  |               |          |             |               |           |        |        |
| R               | Request Date 06 Sep 20 | 18 🔹 9:     | 20:33 AM 🗘         |                 |                                                          |                  |               |          |             |               |           |        |        |
| -               |                        |             |                    |                 |                                                          |                  |               |          |             |               |           |        | *      |
| Drag a column h |                        |             |                    |                 |                                                          |                  |               |          |             |               |           |        |        |
| PartCode        | PartDesc               | PartType    | WarehouseName      | BinLocationName | BatchSerialNo                                            | UnitCost         | QtySOH        | Quantity | LineCost    | ContraAccCode |           |        |        |
| 9               |                        |             |                    |                 |                                                          |                  |               |          |             |               |           |        |        |
| •               |                        |             |                    |                 |                                                          |                  |               |          |             |               |           |        |        |
|                 |                        |             |                    |                 |                                                          |                  |               |          |             |               |           |        |        |
|                 |                        |             |                    |                 |                                                          |                  |               |          |             |               |           |        |        |
|                 |                        |             |                    |                 |                                                          |                  |               |          |             |               |           |        |        |
|                 |                        |             |                    |                 |                                                          |                  |               |          |             |               |           |        |        |
|                 |                        |             |                    |                 |                                                          |                  |               |          |             |               |           |        |        |
|                 |                        |             |                    |                 |                                                          |                  |               |          |             |               |           |        |        |
|                 |                        |             |                    |                 |                                                          |                  |               |          |             |               |           |        |        |
|                 |                        |             |                    |                 |                                                          |                  |               |          |             |               |           |        |        |
|                 |                        |             |                    |                 |                                                          |                  |               |          |             |               |           |        |        |
|                 |                        |             |                    |                 |                                                          |                  |               |          |             |               |           |        |        |
|                 |                        |             |                    |                 |                                                          |                  |               |          |             |               |           |        |        |
|                 |                        |             |                    |                 |                                                          |                  |               |          |             |               |           |        |        |
|                 |                        |             |                    |                 |                                                          |                  |               |          |             |               |           |        |        |
|                 |                        |             |                    |                 |                                                          |                  |               |          |             |               |           |        |        |
|                 |                        |             |                    |                 |                                                          |                  |               |          |             |               |           |        |        |
|                 |                        |             |                    |                 |                                                          |                  |               |          |             |               |           |        |        |
|                 |                        |             |                    |                 |                                                          |                  |               |          |             |               |           |        |        |
|                 |                        |             |                    |                 |                                                          |                  |               |          |             |               |           |        |        |
|                 |                        |             |                    |                 |                                                          |                  |               |          |             |               |           |        |        |
|                 |                        |             |                    |                 |                                                          |                  |               |          |             |               |           |        |        |
|                 |                        |             |                    |                 |                                                          |                  |               |          |             |               |           |        |        |
|                 |                        |             |                    |                 |                                                          |                  |               |          |             |               |           |        |        |
|                 |                        |             |                    |                 |                                                          |                  |               |          |             |               |           |        |        |
|                 |                        |             |                    |                 |                                                          |                  |               |          |             |               |           |        |        |
|                 |                        |             |                    |                 |                                                          |                  |               |          |             |               | Total     |        | 0.00   |
|                 |                        |             |                    |                 |                                                          |                  |               |          |             |               | Iotal     |        | 0.00   |
| Open Windows    | •                      |             |                    |                 |                                                          |                  |               |          |             |               |           | 31 Aug | 2018 🔅 |

#### PARTS DATA GRID

- In the *Parts/Items* frame, *right click* anywhere in a *row* of this data grid.
- A *Process* menu will pop up.
- Click on *Add* Add Item.
  - Note:As you click on Add, the Contra Account Code text box will populate with the previously selected Contra Account Code.

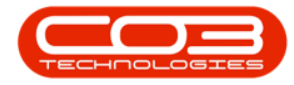

|               |                         |             |                  | Add ne       | w Adjustment Request    | - BPO: Version 2.1.0.64 | - Example Comp | bany  |         |          |             |               | -    | ٥       | ×    |
|---------------|-------------------------|-------------|------------------|--------------|-------------------------|-------------------------|----------------|-------|---------|----------|-------------|---------------|------|---------|------|
| Home E        | Equipment and Locations | is Contract | t Finance and HR | Inventory    | Maintenance and Proje   | cts Manufacturing       | Procurement    | Sales | Service | Reportin | a Utilities |               |      | _ d     | 9 >  |
| Save Back Si  | ave Layout Workspac     | ces         |                  |              |                         |                         |                |       |         |          |             |               |      |         |      |
| Process 4     | Format                  |             |                  |              |                         |                         |                |       |         |          |             |               |      |         |      |
| Board         | Worksp                  | aces        |                  | -0           | omments                 |                         |                |       |         |          |             |               |      |         |      |
| Rease         | mestor Abical Mine      |             |                  | C            | amaged stock write off. |                         |                |       |         |          |             |               |      |         |      |
| Contra A      | ccount 2100             |             | Q                | 1            |                         |                         |                |       |         |          |             |               |      |         |      |
| Reque         | st Date 06 Sep 2018     | • 9:20      | 0:33 AM 💲        |              |                         |                         |                |       |         |          |             |               |      |         |      |
|               |                         |             |                  |              |                         |                         |                |       |         |          |             |               |      |         | /    |
| PartCode Pa   | rtDesc                  | 0           | PartType         | WarehouseNam | e BinLocationNa         | me BatchSerialNo        | UnitCost       | ç     | tySOH   | Quantity | LineCost    | ContraAccCode |      |         |      |
|               |                         |             |                  |              |                         |                         |                |       |         |          |             |               |      |         |      |
|               |                         |             |                  |              |                         |                         |                | 0.00  | 0.00    | 0.00     | 0.0         | 0 2100        |      |         |      |
|               | Add                     |             |                  |              |                         |                         |                |       |         |          |             |               |      |         |      |
| 5.<br>1       | Add Item                |             |                  |              |                         |                         |                |       |         |          |             |               |      |         |      |
|               | Delete                  |             |                  |              |                         |                         |                |       |         |          |             |               |      |         |      |
|               | Delete Item 🧅           |             |                  |              |                         |                         |                |       |         |          |             |               |      |         |      |
|               |                         |             |                  |              |                         |                         |                |       |         |          |             |               |      |         |      |
|               |                         |             |                  |              |                         |                         |                |       |         |          |             |               |      |         |      |
|               |                         |             |                  |              |                         |                         |                |       |         |          |             |               |      |         |      |
|               |                         |             |                  |              |                         |                         |                |       |         |          |             |               |      |         |      |
|               |                         |             |                  |              |                         |                         |                |       |         |          |             |               |      |         |      |
|               |                         |             |                  |              |                         |                         |                |       |         |          |             |               |      |         |      |
|               |                         |             |                  |              |                         |                         |                |       |         |          |             |               |      |         |      |
|               |                         |             |                  |              |                         |                         |                |       |         |          |             |               |      |         |      |
|               |                         |             |                  |              |                         |                         |                |       |         |          |             |               |      |         |      |
|               |                         |             |                  |              |                         |                         |                |       |         |          |             |               |      |         |      |
|               |                         |             |                  |              |                         |                         |                |       |         |          |             |               |      |         |      |
|               |                         |             |                  |              |                         |                         |                |       |         |          |             |               |      |         |      |
|               |                         |             |                  |              |                         |                         |                |       |         |          |             |               |      |         |      |
|               |                         |             |                  |              |                         |                         |                |       |         |          |             |               |      |         |      |
|               |                         |             |                  |              |                         |                         |                |       |         |          |             |               |      |         |      |
|               |                         |             |                  |              |                         |                         |                |       |         |          |             |               |      |         |      |
|               |                         |             |                  |              |                         |                         |                |       |         |          |             |               |      |         |      |
|               |                         |             |                  |              |                         |                         |                |       |         |          |             |               |      |         |      |
|               |                         |             |                  |              |                         |                         |                |       |         |          |             |               |      |         |      |
|               |                         |             |                  |              |                         |                         |                |       |         |          |             |               |      |         |      |
|               |                         |             |                  |              |                         |                         |                |       |         |          |             |               |      |         |      |
|               |                         |             |                  |              |                         |                         |                |       |         |          |             |               |      |         |      |
|               |                         |             |                  |              |                         |                         |                |       |         |          | Т           | otal          |      |         | 0.00 |
| pen Windows 🔻 |                         |             |                  |              |                         |                         |                |       |         |          |             |               | 31 A | Jg 2018 |      |

- The *Select a part* screen will pop up.
- Click on the *row selector* in front of the *part/item* that you wish to adjust *out* of store.
- Click on *Ok*.

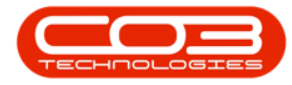

|         | ome    | Equipment  | t and Locations | Contract                                                                                                    | Finance and HR                                                                                                    | Inventory                                                                                                    | Maintenance               | and Prote                                                                                                    | ects M                                                                                                  | lanufacturi                                                                                                    | ng Pr                                                                         | rocurement                                                                                                    | Sales                                     | Service | Reporting | Utilities |               | - | 8 |
|---------|--------|------------|-----------------|----------------------------------------------------------------------------------------------------|----------------------------------------------------------------------------------------------------|----------------------------------------------------------------------------------------------------|---------------------------|----------------------------------------------------------------------------------------------------|----------------------------------------------------------------------------------------------------|----------------------------------------------------------------------------------------------------|-------------------------------------------------------------------------------|----------------------------------------------------------------------------------------------------|-------------------------------------------|---------|-----------|-----------|---------------|---|---|
|         |        |            |                 |                                                                                                    |                                                                                                    |                                                                                                    |                           |                                                                                                    |                                                                                                    |                                                                                                    |                                                                               |                                                                                                    |                                           |         |           |           |               |   |   |
|         | 9      | ESS        |                 |                                                                                                    |                                                                                                    |                                                                                                    |                           |                                                                                                    |                                                                                                    |                                                                                                    |                                                                               |                                                                                                    |                                           |         |           |           |               |   |   |
| e B     | lack   | Save Layou | ut Workspaces   |                                                                                                    |                                                                                                    |                                                                                                    |                           |                                                                                                    |                                                                                                    |                                                                                                    |                                                                               |                                                                                                    |                                           |         |           |           |               |   |   |
| rocess  |        | Fo         | ormat ,         |                                                                                                    |                                                                                                    |                                                                                                    |                           |                                                                                                    |                                                                                                    |                                                                                                    |                                                                               |                                                                                                    |                                           |         |           |           |               |   |   |
|         | Rea    | son Code   | Stock Load      |                                                                                                    | -                                                                                                    | F                                                                                                    | Comments                  |                                                                                                    |                                                                                                    |                                                                                                    |                                                                               |                                                                                                    |                                           |         |           |           |               |   |   |
|         |        | annester.  | Aking Mine      |                                                                                                    |                                                                                                    |                                                                                                    | Damaged stock 1           | write off.                                                                                                    |                                                                                                    |                                                                                                    |                                                                               |                                                                                                    |                                           |         |           |           |               |   |   |
|         |        | requestor  | Abigar Mirrie   |                                                                                                    |                                                                                                    | 1                                                                                                    |                           |                                                                                                    |                                                                                                    |                                                                                                    |                                                                               |                                                                                                    |                                           |         |           |           |               |   |   |
|         | Contra | a Account  | 2100            |                                                                                                    | Q                                                                                                    |                                                                                                    |                           |                                                                                                    |                                                                                                    |                                                                                                    |                                                                               |                                                                                                    |                                           |         |           |           |               |   |   |
|         | Requ   | uest Date  | 06 Sep 2018     | • 9:20:3                                                                                                    | 33 AM 🗘                                                                                                    |                                                                                                    |                           |                                                                                                    |                                                                                                    |                                                                                                    |                                                                               |                                                                                                    |                                           |         |           |           |               |   |   |
|         |        |            |                 |                                                                                                    |                                                                                                    | L                                                                                                    |                           |                                                                                                    |                                                                                                    |                                                                                                    |                                                                               |                                                                                                    |                                           |         |           |           |               | 1 |   |
|         |        |            |                 |                                                                                                    |                                                                                                    |                                                                                                    |                           |                                                                                                    |                                                                                                    |                                                                                                    |                                                                               |                                                                                                    |                                           |         |           |           |               |   | 1 |
| artCode | 2      | PartDesc   |                 | Pa                                                                                                    | rtType                                                                                                    | WarehouseNar                                                                                                    | me Bin                    | LocationNi                                                                                                    | ame                                                                                                    | BatchSeria                                                                                                    | alNo                                                                          | UnitCost                                                                                                    | Qt                                        | YSOH    | Quantity  | LineCost  | ContraAccCode |   |   |
|         |        |            |                 |                                                                                                    |                                                                                                    |                                                                                                    |                           |                                                                                                    |                                                                                                    |                                                                                                    |                                                                               |                                                                                                    | 0.00                                      | 0.00    | 0.00      | 0.00      | 2100          |   |   |
|         |        |            |                 | -                                                                                                    |                                                                                                    |                                                                                                    |                           |                                                                                                    |                                                                                                    |                                                                                                    |                                                                               |                                                                                                    | 0.00                                      | 0.00    | 0.00      | 0.00      | 5 2100        |   |   |
|         |        |            |                 | Select.                                                                                                    | a part                                                                                                    |                                                                                                    |                           |                                                                                                    |                                                                                                    |                                                                                                    |                                                                               |                                                                                                    |                                           |         |           |           |               |   |   |
|         |        |            |                 | Home                                                                                                    |                                                                                                    |                                                                                                    |                           |                                                                                                    |                                                                                                    |                                                                                                    |                                                                               |                                                                                                    |                                           |         |           |           |               |   |   |
|         |        |            |                 |                                                                                                    | (1)                                                                                                    |                                                                                                    |                           |                                                                                                    |                                                                                                    |                                                                                                    |                                                                               |                                                                                                    |                                           |         |           |           |               |   |   |
|         |        |            |                 |                                                                                                    |                                                                                                    |                                                                                                    |                           |                                                                                                    |                                                                                                    |                                                                                                    |                                                                               |                                                                                                    |                                           |         |           |           |               |   |   |
|         |        |            |                 | OK B                                                                                                    | Rank Save Law                                                                                                    | out                                                                                                    |                           |                                                                                                    |                                                                                                    |                                                                                                    |                                                                               |                                                                                                    |                                           |         |           |           |               |   |   |
|         |        |            |                 | Ok I                                                                                                    | Back Save Lay                                                                                                    | out                                                                                                    |                           |                                                                                                    |                                                                                                    |                                                                                                    |                                                                               |                                                                                                    |                                           |         |           |           |               |   |   |
|         |        |            |                 | Ok F<br>Process                                                                                                    | Back Save Lay                                                                                                    | out                                                                                                    |                           |                                                                                                    |                                                                                                    |                                                                                                    |                                                                               |                                                                                                    |                                           |         |           |           |               |   |   |
|         |        |            |                 | Ok Process                                                                                                    | Back Save Laye                                                                                                    | out<br>a group by that col                                                                                                    | umn:                      |                                                                                                    |                                                                                                    |                                                                                                    |                                                                               |                                                                                                    |                                           | _       |           |           |               |   |   |
|         |        |            |                 | Ok E<br>Process<br>Drag a colu                                                                                                    | Back Save Lays<br>Format                                                                                                    | group by that col                                                                                                    | lumn                      | Data                                                                                                    | DartTupo                                                                                                | Ctatus 1                                                                                                    | ThuTune                                                                       | CalDescription                                                                                                    | Madabi                                    |         |           |           |               |   |   |
|         |        |            |                 | Ok E<br>Process<br>Drag a colu<br>PartCod                                                                                                    | Back Save Lays<br>Format<br>mn header here to<br>e Description                                                                                                    | group by that col                                                                                                    | lumn;-                    | Rate                                                                                                    | PartType                                                                                                | Status 1                                                                                                    | ТахТуре                                                                       | CatDescription                                                                                                    | ModelN                                    |         |           |           |               |   |   |
|         |        |            |                 | Ok Process<br>Drag a colu<br>PartCod<br>9                                                                                                    | A Format Format Performance Performance Pe                                                                                                    | group by that col                                                                                                    | lumn:                     | Rate                                                                                                    | PartType                                                                                                | Status 1                                                                                                    | TaxType                                                                       | CatDescription                                                                                                    | ModelNo                                   |         |           |           |               |   |   |
|         |        |            |                 | Ok E<br>Process<br>Drag a colu<br>PartCod<br>?<br>SP2020                                                                                                    | A Save Lays<br>Format<br>Format<br>Description<br>SP2020 Spri<br>7K Black toner                                                                                                    | group by that col                                                                                                    | umn:<br>Inctional Copier  | Rate<br>15.00                                                                                                    | PartType<br>A<br>C                                                                                      | Status 1<br>A V                                                                                                    | TaxType<br>VAT<br>VAT                                                         | CatDescription<br>Hardware<br>Toners                                                                                                    | ModelNo<br>SP202                          |         |           |           |               |   |   |
|         |        |            |                 | Ok E<br>Process<br>Drag a colu<br>PartCod<br>P<br>SP2020<br>2020-14<br>SP1919                                                                                                    | And And And And And And And And And And                                                                                                    | group by that col<br>int Colour Multi Fu<br>SP2020<br>Int Colour MFC                                                                                                    | umn:<br>Inctional Copier  | Rate<br>15.00<br>15.00                                                                                                    | PartType<br>A<br>C<br>A                                                                                 | Status 1<br>A V<br>A V                                                                                                    | TaxType<br>VAT<br>VAT                                                         | CatDescription<br>Hardware<br>Toners<br>Hardware                                                                                                    | ModelNi<br>SP202                          |         |           |           |               |   |   |
|         |        |            |                 | Ok E<br>Process<br>Drag a colu<br>PartCod<br>?<br>SP2020<br>2020-14<br>SP1919<br>SP19-14                                                                                                    | Save Lays<br>Format<br>min header here to<br>e Description<br>SP2020 Sprin<br>SP1919 Spri<br>7K Black Toner                                                                                                    | out<br>group by that col<br>int Colour Multi Fu<br>SP2020<br>int Colour MFC<br>SP1919                                                                                                    | umn:<br>Inctional Copier  | Rate<br>15.00<br>15.00<br>15.00<br>15.00                                                                                           | PartType<br>A<br>C<br>A<br>C                                                                            | Status I<br>A V<br>A V<br>A V                                                                                                    | TaxType<br>VAT<br>VAT<br>VAT<br>VAT                                           | CatDescription<br>Hardware<br>Toners<br>Hardware<br>Toners                                                                                                    | ModelNi<br>SP202<br>1919                  |         |           |           |               |   |   |
|         |        |            |                 | Ok F<br>Process<br>Drag a colu<br>PartCod<br>PartCod<br>PartC                                                                                                    | Save Layr<br>Format<br>min header here to<br>e Description<br>SP2020 Sprin<br>7K Black toner<br>7C Sp1919 Sprin<br>7K Black Toner<br>7C Cyan Toner                                                                                                    | aroup by that col<br>int Colour Multi Fu<br>SP2020<br>int Colour MFC<br>SP1919<br>- SP1919                                                                                                    | umn:<br>Inctional Copier  | Rate<br>15.00<br>15.00<br>15.00<br>15.00<br>15.00                                                                                  | PartType<br>A<br>C<br>A<br>C<br>C<br>C                                                                  | Status 1<br>A V<br>A V<br>A V<br>A V                                                                                                    | TaxType<br>VAT<br>VAT<br>VAT<br>VAT<br>VAT                                    | CatDescription<br>Hardware<br>Toners<br>Hardware<br>Toners<br>Toners                                                                                                    | ModelNi<br>SP202<br>1919                  | 2       |           |           |               |   |   |
|         |        |            |                 | Ok €<br>Process<br>Drag a colu<br>PartCod<br>♥<br>SP2020<br>▶ 2020-14<br>SP1919<br>SP19-14<br>SP19-14                                                                                                    | Save Layr<br>Format<br>min header here to<br>e Description<br>SP2020 Spri<br>7K Black toner<br>SP1919 Spri<br>7K Black Toner<br>7C Cyan Toner<br>77 Yellow Tone                                                                                                    | group by that col<br>int Colour Multi Fu<br>SP2020<br>int Colour MFC<br>SP1919<br>r - SP1919<br>rr - SP1919                                                                                                    | umn:<br>Inctional Copier  | Rate<br>15.00<br>15.00<br>15.00<br>15.00<br>15.00<br>15.00                                                                         | PartType<br>A<br>C<br>C<br>C<br>C<br>C<br>C<br>C                                                        | Status 1<br>A V<br>A V<br>A V<br>A V<br>A V<br>A V                                                                                                    | TaxType<br>VAT<br>VAT<br>VAT<br>VAT<br>VAT<br>VAT                             | CatDescription<br>Hardware<br>Toners<br>Hardware<br>Toners<br>Toners<br>Toners                                                                                                   | ModelNu<br>SP202<br>1919                  |         |           |           |               |   |   |
|         |        |            |                 | Ok         5           Process         Process           Drog a colu         PartCod           ♥         2020-14           > 2020-14         SP1919           SP1919         SP19-14           SP19-14         SP19-14           SP19-14         SP19-14                                                                                                    | Save Laya<br>Format<br>min header here to<br>e Description<br>SP2020 Spri<br>SP1919 Spri<br>7K Black toner 1<br>SP1919 Spri<br>7K Black Toner<br>7C Cyan Toner<br>7Y Yellow Tone<br>7M Magenta tor                                                                                                    | are sp 1919                                                                                                    | lumn:<br>Inctional Copier | Rate<br>15.00<br>15.00<br>15.00<br>15.00<br>15.00<br>15.00<br>15.00                                                                | PartType<br>A<br>C<br>C<br>C<br>C<br>C<br>C<br>C                                                        | Status 1<br>A V<br>A V<br>A V<br>A V<br>A V<br>A V<br>A V                                                                                                    | TaxType<br>VAT<br>VAT<br>VAT<br>VAT<br>VAT<br>VAT<br>VAT                      | CatDescription<br>Hardware<br>Toners<br>Hardware<br>Toners<br>Toners<br>Toners<br>Toners                                                                                         | ModelNe<br>SP202<br>1919                  |         |           |           |               |   |   |
|         |        |            |                 | Ok         €           Process         PartCod           PartCod         €           SP2020         ≥           2020-14         SP1919           SP1919         SP19-14           SP19-14         SP19-14           SP19-14         SP19-14                                                                                                    | Back         Save Lay           Pormat         Pormat           mn header here to         Pecropion           SP2020 Sprint         SP1019 Sprint           SP1019 Sprint         SP1019 Sprint           7K         Black toner           7C         Cyan Toner           7H         Magenta too           7H         Magenta too                                                                                                    | ar colour Multi Fu<br>SP2020<br>Int Colour Multi Fu<br>SP2020<br>Int Colour MFC<br>SP1919<br>r - SP1919<br>r - SP1919<br>ner - SP1919<br>ner - SP2020                                                                                                    | umm<br>unctional Copier   | Rate<br>15.00<br>15.00<br>15.00<br>15.00<br>15.00<br>15.00<br>15.00                                                                | PartType<br>A<br>C<br>C<br>C<br>C<br>C<br>C<br>C<br>C<br>C<br>C                                         | Status         1           A         V           A         V           A         V           A         V           A         V           A         V           A         V           A         V           A         V           A         V           A         V           A         V                                                                                                    | TaxType<br>VAT<br>VAT<br>VAT<br>VAT<br>VAT<br>VAT<br>VAT                      | CatDescription<br>Hardware<br>Toners<br>Hardware<br>Toners<br>Toners<br>Toners<br>Toners<br>Toners                                                                               | ModelNi<br>SP202<br>1919                  |         |           |           |               |   |   |
|         |        |            |                 | Ok         €           Process         PartCod           PartCod         €           SP2020         ▶           2020-14         SP1919           SP19-14         SP19-14           SP19-14         SP19-14           SP19-14         SP19-14           SP19-14         SP19-14                                                                                                    | Back         Save Lay           Pormat         Pormat           mn header here to         Pescription           SP2020 Spri         SP1919 Spri           XK         Black toner           XK         Black toner           XK         Black toner           XK         Black toner           XK         Black toner           XK         Black toner           XK         Black toner           XK         Black toner           XK         Black toner           XK         Black toner           XK         Saventation                                                                                                    | group by that col<br>int Colour Multi Fu<br>SP 2020<br>int Colour MFC<br>SP 1919<br>- SP 1919<br>- SP 1919<br>ner - SP 1919<br>ner - SP 1919<br>SP 2020<br>SP 2020                                                                                                    | umn<br>Inctional Copier   | Rate<br>15.00<br>15.00<br>15.00<br>15.00<br>15.00<br>15.00<br>15.00<br>15.00                                                       | PartType<br>A<br>C<br>C<br>C<br>C<br>C<br>C<br>C<br>C<br>C<br>C<br>C<br>C<br>C                          | Status         1           A         1           A         1           A         1           A         1           A         1           A         1           A         1           A         1           A         1           A         1           A         1           A         1           A         1           A         1                                                                                                    | TaxType<br>VAT<br>VAT<br>VAT<br>VAT<br>VAT<br>VAT<br>VAT<br>VAT<br>VAT        | CatDescription<br>Hardware<br>Toners<br>Hardware<br>Toners<br>Toners<br>Toners<br>Toners<br>Toners                                                                               | ModelNu<br>SP202<br>1919                  |         |           |           |               |   |   |
|         |        |            |                 | Ck ₹<br>Process<br>Prays a column<br>PartCod<br>P<br>2020-14<br>SP1919<br>SP19-14<br>SP19-14<br>SP19-                                                                                                    | Back     Save Layr       Pormat     Format       min header here to     Pescription       SP2020 Sprin     SP319 Sprin       7K     Black toner :       SP1919 Sprin     SP4020 Sprin       7K     Black Toner       7K     Black Toner       77     Vellow Tone       77     Yellow Tone       77     Yellow Tone       76     Cyan toner       77     Cyan toner       76     Cyan toner       76     Cyan toner                                                                                                    | group by that col<br>int Colour Multi Fu<br>SP2020<br>int Colour Multi Fu<br>SP2020<br>int Colour MFC<br>SP1919<br>- SP1919<br>r - SP1919<br>rer - SP1919<br>ner SP2020<br>SP2020                                                                                                    | umn<br>Inctional Copier   | Rate<br>15.00<br>15.00<br>15.00<br>15.00<br>15.00<br>15.00<br>15.00<br>15.00<br>15.00                                              | PartType<br>A<br>C<br>C<br>C<br>C<br>C<br>C<br>C<br>C<br>C<br>C<br>C<br>C<br>C<br>C<br>C<br>C           | Status         1           A         1           A         1                                                                                                    | TaxType<br>VAT<br>VAT<br>VAT<br>VAT<br>VAT<br>VAT<br>VAT<br>VAT<br>VAT        | CatDescription<br>Hardware<br>Toners<br>Hardware<br>Toners<br>Toners<br>Toners<br>Toners<br>Toners<br>Stationery                                                                 | ModelNi<br>SP202<br>1919                  |         |           |           |               |   |   |
|         |        |            |                 | Ck 8<br>Process<br>PartCod<br>♥<br>2020-14<br>SP19-14<br>SP19-14<br>SP                                                                                                    | Ask Save Layo<br>Format<br>Pormat<br>Po                                                                                                    | r<br>r<br>r<br>r<br>r<br>r<br>r<br>r<br>r<br>r<br>r<br>r<br>r<br>r                                                                                                    | Inctional Copier          | Rate<br>15.00<br>15.00<br>15.00<br>15.00<br>15.00<br>15.00<br>15.00<br>15.00<br>15.00<br>15.00<br>15.00                            | PartType<br>A<br>C<br>C<br>C<br>C<br>C<br>C<br>C<br>C<br>C<br>C<br>C<br>C<br>C<br>C<br>C<br>C<br>C<br>C | Status         1           A         V           A         V                                                                                                    | TaxType<br>VAT<br>VAT<br>VAT<br>VAT<br>VAT<br>VAT<br>VAT<br>VAT<br>VAT<br>VAT | CatDescription<br>Hardware<br>Toners<br>Hardware<br>Toners<br>Toners<br>Toners<br>Toners<br>Toners<br>Toners<br>Statonery<br>Hardware                                            | ModelNu<br>SP202<br>1919                  |         |           |           |               |   |   |
|         |        |            |                 | Ck 8<br>Process<br>PartCod<br>PartCod<br>PartCo                                                                                                    | A Save Layout<br>A Pormat<br>Pormat<br>Por                                                                                                    | group by that col<br>spoup by that col<br>spoup by that col<br>spoup by that col<br>spoup<br>r - Sp1919<br>r - Sp1919<br>ner - Sp1919<br>ner - Sp1919<br>spoup<br>spoup<br>r a Colour Copier                                                                                                    | umn                       | Rate<br>15.00<br>15.00<br>15.00<br>15.00<br>15.00<br>15.00<br>15.00<br>15.00<br>15.00<br>15.00                                     | PartType<br>A<br>C<br>C<br>C<br>C<br>C<br>C<br>C<br>C<br>C<br>C<br>C<br>C<br>C<br>C<br>C<br>C<br>C<br>C | Status         1           A         V           A         V                                                                                                    | TaxType<br>VAT<br>VAT<br>VAT<br>VAT<br>VAT<br>VAT<br>VAT<br>VAT<br>VAT<br>VAT | CatDescription<br>Hardware<br>Toners<br>Toners<br>Toners<br>Toners<br>Toners<br>Toners<br>Stationery<br>Hardware<br>Kyocera Mul                                                  | ModelNu<br>SP202<br>1919<br>K147          |         |           |           |               |   |   |
|         |        |            |                 | Ck 8<br>Process<br>Drog s colu<br>PartCod<br>9<br>SP2020<br>1<br>2020-14<br>SP191-14<br>SP191-14<br>SP191-14<br>SP191-14<br>SP19-14<br>SP19-1                                                                                                    | ack Save Layr<br>- Pormat<br>- Pormat<br>-                                                                                                    | group by that col<br>group by that col<br>int Colour Multi Fu<br>se200<br>int Colour MPC<br>Se1919<br>r - SP1919<br>r - SP1919<br>se200<br>SP2020<br>sp2020<br>r - a colour Copier<br>toner                                                                                                    | umn                       | Rate<br>15.00<br>15.00<br>15.00<br>15.00<br>15.00<br>15.00<br>15.00<br>15.00<br>15.00<br>15.00<br>15.00                            | PartType<br>A<br>C<br>C<br>C<br>C<br>C<br>C<br>C<br>C<br>C<br>C<br>C<br>C<br>C<br>C<br>C<br>C<br>C<br>C | Status         1           A         N           A         N                                                                                                    | TaxType<br>VAT<br>VAT<br>VAT<br>VAT<br>VAT<br>VAT<br>VAT<br>VAT<br>VAT<br>VAT | CatDescription<br>Hardware<br>Toners<br>Hardware<br>Toners<br>Toners<br>Toners<br>Toners<br>Toners<br>Toners<br>Stationery<br>Hardware<br>Kyocera Natu.<br>Toners                | ModelNi<br>SP202<br>1919<br>K147          |         |           |           |               |   |   |
|         |        |            |                 | Ck 8<br>Process<br>Percy a column<br>\$P2020<br>\$P2020-14<br>\$P191-14<br>\$P19-14<br>\$P19-14 | Ask Save Layr<br>Pormat<br>Pormat                                                                                                    | group by that col<br>int Colour Mult Fu<br>SP2020<br>int Colour Mult Fu<br>SP2020<br>int Colour Mult Fu<br>SP1919<br>- SP1919<br>- SP1919<br>int - SP1919<br>int - SP                                                                                                    | umn                       | Rate<br>15.00<br>15.00<br>15.00<br>15.00<br>15.00<br>15.00<br>15.00<br>15.00<br>15.00<br>15.00<br>15.00<br>15.00                   | PartType<br>A<br>C<br>C<br>C<br>C<br>C<br>C<br>C<br>C<br>C<br>C<br>C<br>C<br>C<br>C<br>C<br>C<br>C<br>C | Status         1           A         N           A         N | TaxType<br>VAT<br>VAT<br>VAT<br>VAT<br>VAT<br>VAT<br>VAT<br>VAT<br>VAT<br>VAT | CalDescription<br>Hardware<br>Toners<br>Hardware<br>Toners<br>Toners<br>Toners<br>Stationery<br>Hardware<br>Kyocera Mul<br>Toners<br>Hardware                                    | ModelNM<br>SP202<br>1919<br>K147<br>ZN122 |         |           |           |               |   |   |
|         |        |            |                 | Ck Process PartCod PartCod SP1919 SP19-14 SP19-14 SP19                                                                                                    | Sak         Save Lay           J         Format           Minimum handler here to to         Format           Second prime         Format           SP200 Sprint         Sprint Sprint           Black Tomer         Sprint Sprint           Black Tomer         Sprint Sprint           Magenta to         Sprint Colget           Sprint Colget         Sprint Sprint           Sprint Sprint         Ki47 Skot           Sprint Tompie         Sprint Sprint           Sprint Sprint         Sprint Sprint           Sprint Sprint         Sprint Sprint </td <td>group by that col<br/>int Colour Multi Fu<br/>SP020<br/>- SP1919<br/>- SP1919<br/>- SP1919<br/>- SP1919<br/>- SP1919<br/>- SP1919<br/>- SP2020<br/>- SP2020<br/>- SP200<br/>- SP200<br/>- SP200<br/>- SP200<br/>- SP200<br/>- SP200<br/>- SP200<br/>- SP200<br/>- SP200<br/>- SP</td> <td>umn<br/>Inctional Copier</td> <td>Rate<br/>15.00<br/>15.00<br/>15.00<br/>15.00<br/>15.00<br/>15.00<br/>15.00<br/>15.00<br/>15.00<br/>15.00<br/>15.00</td> <td>PartType<br/>A<br/>C<br/>C<br/>C<br/>C<br/>C<br/>C<br/>C<br/>C<br/>C<br/>C<br/>C<br/>C<br/>C<br/>C<br/>C<br/>C<br/>C<br/>C</td> <td>Status         1           A         V           A         V</td> <td>TaxType<br/>VAT<br/>VAT<br/>VAT<br/>VAT<br/>VAT<br/>VAT<br/>VAT<br/>VAT<br/>VAT<br/>VAT</td> <td>CatDescription<br/>Hardware<br/>Toners<br/>Hardware<br/>Toners<br/>Toners<br/>Toners<br/>Toners<br/>Toners<br/>Stationery<br/>Hardware<br/>Kyocera Mil<br/>Toners<br/>Stationery</td> <td>ModelWi<br/>SP202<br/>1919<br/>K147<br/>ZN122</td> <td></td> <td></td> <td></td> <td></td> <td></td> <td></td> | group by that col<br>int Colour Multi Fu<br>SP020<br>- SP1919<br>- SP1919<br>- SP1919<br>- SP1919<br>- SP1919<br>- SP1919<br>- SP2020<br>- SP2020<br>- SP200<br>- SP200<br>- SP200<br>- SP200<br>- SP200<br>- SP200<br>- SP200<br>- SP200<br>- SP200<br>- SP | umn<br>Inctional Copier   | Rate<br>15.00<br>15.00<br>15.00<br>15.00<br>15.00<br>15.00<br>15.00<br>15.00<br>15.00<br>15.00<br>15.00                            | PartType<br>A<br>C<br>C<br>C<br>C<br>C<br>C<br>C<br>C<br>C<br>C<br>C<br>C<br>C<br>C<br>C<br>C<br>C<br>C | Status         1           A         V           A         V | TaxType<br>VAT<br>VAT<br>VAT<br>VAT<br>VAT<br>VAT<br>VAT<br>VAT<br>VAT<br>VAT | CatDescription<br>Hardware<br>Toners<br>Hardware<br>Toners<br>Toners<br>Toners<br>Toners<br>Toners<br>Stationery<br>Hardware<br>Kyocera Mil<br>Toners<br>Stationery              | ModelWi<br>SP202<br>1919<br>K147<br>ZN122 |         |           |           |               |   |   |
|         |        |            |                 | Ok         I           Process         PartCod           PartCod         S           2020-14         S           SP19-14         S           SP19-1                                                                                                    | Sak         Save Layr           a         Format           min hadder here to to         Format           Backstoner         Second Save           SP2020 Spri         Spri Save           Will Save         Spri Save           Viel Black tomer         Spri Save           Viel Black tomer         Spri Save           Viel Will Save         Black tomer           Viel Will Save         Save           Viel Will Save         Save           Viel Will Save         Save           Signitized Save         Canare           Spri Save         Classer           Spri Save         Save           Save         Save                                                                                                    | out<br>group by that col<br>second by that col<br>second by that col<br>second by the col<br>second by the col<br>second                                                                                                    | unn                       | Rate<br>15.00<br>15.00<br>15.00<br>15.00<br>15.00<br>15.00<br>15.00<br>15.00<br>15.00<br>15.00<br>15.00<br>15.00<br>15.00          | PartType<br>A<br>C<br>C<br>C<br>C<br>C<br>C<br>C<br>C<br>C<br>C<br>C<br>C<br>C<br>C<br>C<br>C<br>C<br>C | Status         1           A         X           A         X | TaxType<br>VAT<br>VAT<br>VAT<br>VAT<br>VAT<br>VAT<br>VAT<br>VAT<br>VAT<br>VAT | CatDescription<br>Hardware<br>Toners<br>Toners<br>Toners<br>Toners<br>Toners<br>Stationery<br>Hardware<br>Kyocera Nuku<br>Toners<br>Stationery<br>Toners<br>Stationery<br>Toners | ModelW<br>SP202<br>1919<br>K147<br>ZN122  |         |           |           |               |   |   |
|         |        |            |                 | Ck 1 Process Drag a colum PartCod PartCod Part                                                                                                    | Back         Save Layr           a         Format           min headde here to to         Format           min headde here to         Second here to           second here to         Second here to           second here to         Second here to                                                                                                    | group by that col<br>int Colour Multi Fu<br>SP0200<br>int Colour Multi Fu<br>SP1919<br>int - SP1919<br>int - SP1                                                                                                    | uran<br>Inctional Copier  | Rate<br>15.00<br>15.00<br>15.00<br>15.00<br>15.00<br>15.00<br>15.00<br>15.00<br>15.00<br>15.00<br>15.00<br>15.00<br>15.00<br>15.00 | PartType<br>A<br>C<br>C<br>C<br>C<br>C<br>C<br>C<br>C<br>C<br>C<br>C<br>C<br>C<br>C<br>C<br>C<br>C<br>C | Status         1           A         V           A         V | ТакТуре<br>VAT<br>VAT<br>VAT<br>VAT<br>VAT<br>VAT<br>VAT<br>VAT               | CatDescription<br>Hardware<br>Toners<br>Toners<br>Toners<br>Toners<br>Toners<br>Toners<br>Statonery<br>Hardware<br>Statonery<br>Toners<br>Statonery<br>Toners                    | ModelW<br>SP202<br>1919<br>K147<br>ZN122  |         |           |           |               |   |   |

- The row will now populate with the selected *Part Code*, *Part Description* and *Part Type* details.
  - Warehouse Name: This will populate with the default warehouse name but this can be changed.
  - **Bin Location Name:** This will populate with the default bin location name but this can be changed.
  - Unit Cost: This will populate with the cost set up on the selected item.
  - Quantity This will populate with 1.
    - Note: If the selected item is an A-Class or B-Class item, you will only be able to adjust one item at a time. If the selected item is a C-Class item then the quantity can be

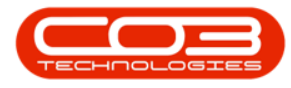

changed, when you move along this row adjusting the details, as required.

|          | Ŧ                   |                 |               |          |                | Add n     | ew Adjustmen  | t Request - BPC | O: Version 2.1.0.64 | Example C | Company |          |          |           |           |      | - 6    |        | ×      |
|----------|---------------------|-----------------|---------------|----------|----------------|-----------|---------------|-----------------|---------------------|-----------|---------|----------|----------|-----------|-----------|------|--------|--------|--------|
|          | Home                | Equipment a     | ind Locations | Contract | Finance and HR | Inventory | Maintenance   | and Projects    | Manufacturing       | Procurem  | ient Sa | les Se   | ervice i | Reporting | Utilities |      | -      | 8      | ×      |
|          | $\bigcirc$          | 2               |               |          |                |           |               |                 |                     |           |         |          |          |           |           |      |        |        |        |
| Save     | Back                | Save Layout     | Workspaces    |          |                |           |               |                 |                     |           |         |          |          |           |           |      |        |        |        |
| Proce    | ss "                | Form            | nat _         |          |                |           |               |                 |                     |           |         |          |          |           |           |      |        |        |        |
|          | Re                  | ason Code       | tock Load     |          | •              | F         | Comments      | write off.      |                     |           |         |          |          |           |           |      |        |        |        |
|          |                     | Requestor A     | bigail Mine   |          | •              |           | banagea stock | inte on.        |                     |           |         |          |          |           |           |      |        |        |        |
|          | Contr               | a Account       | 2100          |          | Q              |           |               |                 |                     |           |         |          |          |           |           |      |        |        |        |
|          | Rec                 | uest Date       | 16 Sep 2018   | • 9:20:  | 33 AM 🌻        |           |               |                 |                     |           |         |          |          |           |           |      |        |        |        |
| 15       |                     |                 |               |          |                |           |               |                 |                     |           |         |          |          |           |           |      | 17     |        | *      |
| Drag a c | olumn hea           | der here to gro |               | nn.      |                |           |               | a cha chu       |                     |           |         |          |          |           |           |      |        | 1      |        |
| Parto    | .ode                | PartDesc        |               | Partiype | warenouservame | BinLoca   | stonname      | BatchSenalNo    | UnitCost            | Qtys      | OH      | Quantity | LineCost | Contra    | aAccCode  |      |        |        |        |
| I 2020   | -147K               | Black toner SF  | 2020          | с        | Main Warehouse | DBN-A:    | 1             |                 | 5                   | 00.00     | 191.00  | 1.00     | -95 000  | 0.00 2100 |           | 1    |        |        |        |
|          |                     |                 |               |          |                |           |               |                 |                     |           |         |          |          |           |           |      |        |        |        |
|          |                     |                 |               |          |                |           |               |                 |                     |           |         |          |          |           |           |      |        |        |        |
|          |                     |                 |               |          |                |           |               |                 |                     |           |         |          |          |           |           |      |        |        |        |
|          |                     |                 |               |          |                |           |               |                 |                     |           |         |          |          |           |           |      |        |        |        |
|          |                     |                 |               |          |                |           |               |                 |                     |           |         |          |          |           |           |      |        |        |        |
|          |                     |                 |               |          |                |           |               |                 |                     |           |         |          |          |           |           |      |        |        |        |
|          |                     |                 |               |          |                |           |               |                 |                     |           |         |          |          |           |           |      |        |        |        |
|          |                     |                 |               |          |                |           |               |                 |                     |           |         |          |          |           |           |      |        |        |        |
|          |                     |                 |               |          |                |           |               |                 |                     |           |         |          |          |           |           |      |        |        |        |
|          |                     |                 |               |          |                |           |               |                 |                     |           |         |          |          |           |           |      |        |        |        |
|          |                     |                 |               |          |                |           |               |                 |                     |           |         |          |          |           |           |      |        |        |        |
|          |                     |                 |               |          |                |           |               |                 |                     |           |         |          |          |           |           |      |        |        |        |
|          |                     |                 |               |          |                |           |               |                 |                     |           |         |          |          |           |           |      |        |        |        |
|          |                     |                 |               |          |                |           |               |                 |                     |           |         |          |          |           |           |      |        |        |        |
|          |                     |                 |               |          |                |           |               |                 |                     |           |         |          |          |           |           |      |        |        |        |
|          |                     |                 |               |          |                |           |               |                 |                     |           |         |          |          |           |           |      |        |        |        |
|          |                     |                 |               |          |                |           |               |                 |                     |           |         |          |          |           |           |      |        |        |        |
|          |                     |                 |               |          |                |           |               |                 |                     |           |         |          |          |           |           |      |        |        |        |
|          |                     |                 |               |          |                |           |               |                 |                     |           |         |          |          |           |           |      |        |        |        |
|          |                     |                 |               |          |                |           |               |                 |                     |           |         |          |          |           |           |      |        |        |        |
|          |                     |                 |               |          |                |           |               |                 |                     |           |         |          |          |           |           |      |        |        |        |
|          |                     |                 |               |          |                |           |               |                 |                     |           |         |          |          |           |           |      |        |        |        |
|          |                     |                 |               |          |                |           |               |                 |                     |           |         |          |          |           | То        | otal |        | 95 000 | 00     |
| Open W   | indows <del>*</del> |                 |               |          |                |           |               |                 |                     |           |         |          |          |           |           |      | 31 Aug | 2018   | *<br>* |

#### **SELECT WAREHOUSE AND BIN**

- Click in the *Warehouse Name* text box.
- An *ellipsis* button will be revealed.
- Click on this button.

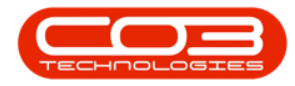

|              | Ŧ                |                  |           |                | Add n     | iew Adjustmen | t Request - BPC | : Version 2.1.0.64 - Exa | mple Company | 6        |           |          |           | - 6    | ×         |
|--------------|------------------|------------------|-----------|----------------|-----------|---------------|-----------------|--------------------------|--------------|----------|-----------|----------|-----------|--------|-----------|
| H            | ome Equipme      | nt and Locations | Contract  | Finance and HR | Inventory | Maintenance   | e and Projects  | Manufacturing Pr         | ocurement :  | Sales S  | ervice Re | eporting | Utilities | -      | . & x     |
|              | - 2              |                  |           |                |           |               |                 |                          |              |          |           |          |           |        |           |
| Save Ba      | ack Save Lay     | out Workspaces   |           |                |           |               |                 |                          |              |          |           |          |           |        |           |
| Process      |                  | Format           |           |                |           |               |                 |                          |              |          |           |          |           |        |           |
|              | Reason Code      | Stock Load       |           | • •            | Ē         | Comments      | unite off       |                          |              |          |           |          |           |        |           |
|              | Requesto         | r Abigail Mine   |           | •              |           | Damaged stock | ante on.        |                          |              |          |           |          |           |        | 1         |
| 1            | Contra Accoun    | t 2100           |           | Q              | 1         |               |                 |                          |              |          |           |          |           |        |           |
|              | Request Date     | e 06 Sep 2018    | • 9:20:   | :33 AM 💲       |           |               |                 |                          |              |          |           |          |           |        |           |
| 2            |                  |                  |           |                |           |               |                 |                          |              |          |           |          |           |        | -         |
| Drag a colum | n header here to |                  | DartTurne | Warahousahama  | Pipi oc   | ationNama     | PatchCocialNo   | UnitCost                 | ObsOH        | Quantity | LineCost. | Contral  | ccCodo    |        | 1         |
| 9            | Faitbesc         |                  | Partiype  | warenousevanie | Diricoc   | auonivane     | batu iserialiyo | Unicosc                  | QUISON       | Quantity | Linecost  | Contrate | ACCOUE    |        |           |
| I 2020-147   | K Black tone     | r SP2020         | с         | Main Warehouse | ··· DBN-A | 1             |                 | 500.0                    | 191.00       | 1.00     | -95 000.  | 00 2100  |           |        |           |
|              |                  |                  |           |                |           |               |                 |                          |              |          |           |          |           |        |           |
|              |                  |                  |           |                |           |               |                 |                          |              |          |           |          |           |        |           |
|              |                  |                  |           |                |           |               |                 |                          |              |          |           |          |           |        |           |
|              |                  |                  |           |                |           |               |                 |                          |              |          |           |          |           |        |           |
|              |                  |                  |           |                |           |               |                 |                          |              |          |           |          |           |        |           |
|              |                  |                  |           |                |           |               |                 |                          |              |          |           |          |           |        |           |
|              |                  |                  |           |                |           |               |                 |                          |              |          |           |          |           |        |           |
|              |                  |                  |           |                |           |               |                 |                          |              |          |           |          |           |        |           |
|              |                  |                  |           |                |           |               |                 |                          |              |          |           |          |           |        |           |
|              |                  |                  |           |                |           |               |                 |                          |              |          |           |          |           |        |           |
|              |                  |                  |           |                |           |               |                 |                          |              |          |           |          |           |        |           |
|              |                  |                  |           |                |           |               |                 |                          |              |          |           |          |           |        |           |
|              |                  |                  |           |                |           |               |                 |                          |              |          |           |          |           |        |           |
|              |                  |                  |           |                |           |               |                 |                          |              |          |           |          |           |        |           |
|              |                  |                  |           |                |           |               |                 |                          |              |          |           |          |           |        |           |
|              |                  |                  |           |                |           |               |                 |                          |              |          |           |          |           |        |           |
|              |                  |                  |           |                |           |               |                 |                          |              |          |           |          |           |        |           |
|              |                  |                  |           |                |           |               |                 |                          |              |          |           |          |           |        |           |
|              |                  |                  |           |                |           |               |                 |                          |              |          |           |          |           |        |           |
|              |                  |                  |           |                |           |               |                 |                          |              |          |           |          |           |        |           |
|              |                  |                  |           |                |           |               |                 |                          |              |          |           |          |           |        |           |
|              |                  |                  |           |                |           |               |                 |                          |              |          |           |          |           |        |           |
|              |                  |                  |           |                |           |               |                 |                          |              |          |           |          |           |        |           |
| -            |                  |                  |           |                |           |               |                 |                          |              |          |           |          |           |        |           |
| -            |                  |                  |           |                |           |               |                 |                          |              |          |           |          | Tota      |        | 95 000.00 |
| Open Windo   | iws 🕶            |                  |           |                |           |               |                 |                          |              |          |           |          |           | 31 Aug | 2018      |

- The *Select a Warehouse for this part request* screen will pop up.
- Click on the *row selector* in front of the *Warehouse* that you wish to remove this item from.
- Click on Ok

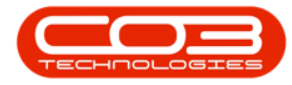

|           | ne Equipment a   | and Locations Cont | ract Finance  | and HR                                                                                                    | Inventory Ma                                                                                                    | intenance and                                                        | Projects                                                                                                    | Manufacturin                                                                                                    | Procurem                                                                                                    | ient Sale                                                                                                    | es Service                                                        | Repor                                                              | rting Utili                                              | ties |   |   |
|-----------|------------------|--------------------|---------------|----------------------------------------------------------------------------------------------------|----------------------------------------------------------------------------------------------------|----------------------------------------------------------------------|----------------------------------------------------------------------------------------------------|----------------------------------------------------------------------------------------------------|----------------------------------------------------------------------------------------------------|----------------------------------------------------------------------------------------------------|-------------------------------------------------------------------|--------------------------------------------------------------------|----------------------------------------------------------|------|---|---|
|           | 5                |                    |               |                                                                                                    |                                                                                                    |                                                                      |                                                                                                    |                                                                                                    |                                                                                                    |                                                                                                    |                                                                   |                                                                    |                                                          |      |   |   |
|           |                  |                    |               |                                                                                                    |                                                                                                    |                                                                      |                                                                                                    |                                                                                                    |                                                                                                    |                                                                                                    |                                                                   |                                                                    |                                                          |      |   |   |
| ave Bao   | x Save Layout    | workspaces         |               |                                                                                                    |                                                                                                    |                                                                      |                                                                                                    |                                                                                                    |                                                                                                    |                                                                                                    |                                                                   |                                                                    |                                                          |      |   |   |
| Process   | J Form           | nat ⊿              |               |                                                                                                    |                                                                                                    |                                                                      |                                                                                                    |                                                                                                    |                                                                                                    |                                                                                                    |                                                                   |                                                                    |                                                          |      |   |   |
|           | Reason Code      | Stock Load         | •             |                                                                                                    | Com                                                                                                    | nents                                                                |                                                                                                    |                                                                                                    |                                                                                                    |                                                                                                    |                                                                   |                                                                    |                                                          |      |   |   |
|           | Pequestor /      | Voinail Mine       |               |                                                                                                    | Damag                                                                                                    | jed stock write                                                      | off.                                                                                                    |                                                                                                    |                                                                                                    |                                                                                                    |                                                                   |                                                                    |                                                          |      |   |   |
|           | Requestor 7      | 50gui 14ine        | 0             |                                                                                                    |                                                                                                    |                                                                      |                                                                                                    |                                                                                                    |                                                                                                    |                                                                                                    |                                                                   |                                                                    |                                                          |      |   |   |
| CC CC     |                  | 2100               | P             |                                                                                                    |                                                                                                    |                                                                      |                                                                                                    |                                                                                                    |                                                                                                    |                                                                                                    |                                                                   |                                                                    |                                                          |      |   |   |
|           | Request Date     | 06 Sep 2018 •      | 10:15:12 AM 🤤 |                                                                                                    |                                                                                                    |                                                                      |                                                                                                    |                                                                                                    |                                                                                                    |                                                                                                    |                                                                   |                                                                    |                                                          |      |   |   |
|           |                  |                    |               |                                                                                                    |                                                                                                    |                                                                      |                                                                                                    |                                                                                                    |                                                                                                    |                                                                                                    |                                                                   |                                                                    |                                                          |      | ï |   |
|           |                  |                    |               |                                                                                                    |                                                                                                    |                                                                      |                                                                                                    |                                                                                                    |                                                                                                    |                                                                                                    |                                                                   |                                                                    |                                                          |      |   | 1 |
| PartCode  | PartDesc         | PartType           | WarehouseN    | lame                                                                                                    | BinLocationName                                                                                                    | a BatchS                                                             | ;erialNo                                                                                                    | UnitCost                                                                                                    | QtySOH                                                                                                    | Quantity                                                                                                    | LineCost                                                          | ContraAd                                                           | ccCode                                                   |      |   |   |
| 2022 1471 | Dia da base - 00 | 2020 C             | Mala IIIa 1   |                                                                                                    | 0001.41                                                                                                    |                                                                      |                                                                                                    | F00                                                                                                    | 101                                                                                                    | 1.07                                                                                                    | 05 000 55                                                         | 2100                                                               |                                                          |      |   |   |
| 2020-147K | black toner SP   | 2020 C             | Main Wareho   | usé .                                                                                                    | UDN-A1                                                                                                    |                                                                      |                                                                                                    | 500.00                                                                                                    | 191.00                                                                                                    | 1.00                                                                                                    | -95 000.00                                                        | 2100                                                               |                                                          |      |   |   |
|           |                  |                    | [             | Select                                                                                                    | a warehouse for                                                                                                    | r this part re                                                       | quest                                                                                                    |                                                                                                    |                                                                                                    |                                                                                                    |                                                                   | - 0                                                                | x                                                        |      |   |   |
|           |                  |                    |               | Home                                                                                                    |                                                                                                    |                                                                      |                                                                                                    |                                                                                                    |                                                                                                    |                                                                                                    |                                                                   |                                                                    |                                                          |      |   |   |
|           |                  |                    |               |                                                                                                    |                                                                                                    |                                                                      |                                                                                                    |                                                                                                    |                                                                                                    |                                                                                                    |                                                                   |                                                                    |                                                          |      |   |   |
|           |                  |                    |               |                                                                                                    | 🕑 🛛 🖾                                                                                                    |                                                                      |                                                                                                    |                                                                                                    |                                                                                                    |                                                                                                    |                                                                   |                                                                    |                                                          |      |   |   |
|           |                  |                    |               | Ok I                                                                                                    | Back Save Lay                                                                                                    | out                                                                  |                                                                                                    |                                                                                                    |                                                                                                    |                                                                                                    |                                                                   |                                                                    |                                                          |      |   |   |
|           |                  |                    |               | Process                                                                                                    | Format                                                                                                    |                                                                      |                                                                                                    |                                                                                                    |                                                                                                    |                                                                                                    |                                                                   |                                                                    |                                                          |      |   |   |
|           |                  |                    |               |                                                                                                    | a format                                                                                                    |                                                                      |                                                                                                    |                                                                                                    |                                                                                                    |                                                                                                    | 1                                                                 |                                                                    |                                                          |      |   |   |
|           |                  |                    |               | Drag a colu                                                                                                    |                                                                                                    |                                                                      |                                                                                                    |                                                                                                    |                                                                                                    |                                                                                                    |                                                                   |                                                                    |                                                          |      |   |   |
|           |                  |                    |               | Descript                                                                                                    | don                                                                                                    | IsBinLocation                                                        | PCName                                                                                                    |                                                                                                    | Storeman                                                                                                    | nName                                                                                                    | IsDefault                                                         | IsStock                                                            | IsAs                                                     |      |   |   |
|           |                  |                    |               | 9                                                                                                    |                                                                                                    |                                                                      |                                                                                                    |                                                                                                    |                                                                                                    |                                                                                                    |                                                                   |                                                                    |                                                          |      |   |   |
|           |                  |                    |               | ADD Wa                                                                                                    | arehouse                                                                                                    | No                                                                   | Purchasing C                                                                                                    | Centre                                                                                                    | Bianca D                                                                                                    | u Toit                                                                                                    | No                                                                | Yes                                                                | No                                                       |      |   |   |
|           |                  |                    |               |                                                                                                    |                                                                                                    |                                                                      |                                                                                                    | 2012                                                                                                    | 2003 378                                                                                                    | 100 C 100 C                                                                                                    |                                                                   |                                                                    |                                                          |      |   |   |
|           |                  |                    |               | OTC WH                                                                                                    | ise DBN                                                                                                    | No                                                                   | Purchasing C                                                                                                    | Centre                                                                                                    | Bianca D                                                                                                    | u Toit                                                                                                    | No                                                                | Yes                                                                | No                                                       |      |   |   |
|           |                  |                    |               | OTC WH<br>JohnS B                                                                                                    | nse DBN<br>koot                                                                                                    | No<br>No                                                             | Purchasing (<br>Purchasing C                                                                                                    | Centre<br>Centre                                                                                                    | Bianca D<br>Bianca D                                                                                                    | u Toit<br>u Toit                                                                                                    | No<br>No                                                          | Yes<br>Yes                                                         | No<br>No                                                 |      |   |   |
|           |                  |                    |               | OTC WH<br>JohnS B<br>Main Wa                                                                                                    | nse DBN<br>koot<br>arehouse                                                                                                   | No<br>No<br>No                                                       | Purchasing C<br>Purchasing C<br>Purchasing C                                                                                                    | Centre<br>Centre<br>Centre                                                                                                    | Bianca D<br>Bianca D<br>Ed Jones<br>Theo Pet                                                                                                  | u Toit<br>u Toit<br>;                                                                                                  | No<br>No<br>No                                                    | Yes<br>Yes<br>Yes                                                  | No<br>No<br>No                                           |      |   |   |
|           |                  |                    |               | OTC WH<br>JohnS B<br>Main Wa<br>TheoJ B<br>Cari Wa                                                                                           | nse DBN<br>loot<br>arehouse<br>'oot Warehouse<br>rehouse                                                                      | No<br>No<br>No<br>No                                                 | Purchasing C<br>Purchasing C<br>Purchasing C<br>Purchasing C<br>Purchasing C                                                                                                    | Centre<br>Centre<br>Centre<br>Centre                                                                                                    | Bianca D<br>Bianca D<br>Ed Jones<br>Theo Pet                                                                                                  | u Toit<br>u Toit<br>terson<br>u Toit                                                                                   | No<br>No<br>No<br>No                                              | Yes<br>Yes<br>Yes<br>Yes                                           | No<br>No<br>No                                           |      |   |   |
|           |                  |                    |               | OTC WH<br>JohnS B<br>Main Wa<br>TheoJ B<br>Cari Wa                                                                                           | nse DBN<br>loot<br>arehouse<br>loot Warehouse<br>rehouse<br>Warehouse                                                         | No<br>No<br>No<br>No<br>No                                           | Purchasing C<br>Purchasing C<br>Purchasing C<br>Purchasing C<br>Purchasing C<br>Purchasing C                                                                                                    | Centre<br>Centre<br>Centre<br>Centre<br>Centre<br>Centre                                                                                                    | Bianca D<br>Bianca D<br>Ed Jones<br>Theo Pet<br>Bianca D<br>Chris Ha                                                                          | u Toit<br>u Toit<br>terson<br>u Toit<br>ynes Attende                                                                   | No<br>No<br>No<br>No<br>ee No                                     | Yes<br>Yes<br>Yes<br>Yes<br>Yes                                    | No<br>No<br>No<br>No                                     |      |   |   |
|           |                  |                    |               | OTC WH<br>JohnS E<br>Main Wa<br>TheoJ B<br>Cari Wa<br>George<br>Custome                                                                      | nse DBN<br>koot<br>arehouse<br>koot Warehouse<br>rehouse<br>Warehouse<br>er Equipment                                         | No<br>No<br>No<br>No<br>No<br>No                                     | Purchasing (<br>Purchasing (<br>Purchasing C<br>Purchasing C<br>Purchasing C<br>Purchasing C<br>Purchasing C                                                                                                 | Centre<br>Centre<br>Centre<br>Centre<br>Centre<br>Centre<br>Centre                                                                                                    | Bianca D<br>Bianca D<br>Ed Jones<br>Theo Pet<br>Bianca D<br>Chris Ha<br>Bianca D                                                              | u Toit<br>u Toit<br>terson<br>u Toit<br>ynes Attende<br>u Toit                                                         | No<br>No<br>No<br>No<br>ee No<br>No                               | Yes<br>Yes<br>Yes<br>Yes<br>Yes<br>Yes                             | No<br>No<br>No<br>No<br>No                               |      |   |   |
|           |                  |                    |               | OTC WH<br>JohnS B<br>Main Wa<br>TheoJ B<br>Cari Wa<br>Cari Wa<br>George<br>Custome<br>Off Site                                               | nse DBN<br>koot<br>arehouse<br>koot Warehouse<br>rehouse<br>Warehouse<br>er Equipment<br>Warehouse                            | No<br>No<br>No<br>No<br>No<br>No                                     | Purchasing C<br>Purchasing C<br>Purchasing C<br>Purchasing C<br>Purchasing C<br>Purchasing C<br>Purchasing C<br>Purchasing C                                                                                 | Centre<br>Centre<br>Centre<br>Centre<br>Centre<br>Centre<br>Centre<br>Centre                                                                                                    | Bianca D<br>Bianca D<br>Ed Jones<br>Theo Pet<br>Bianca D<br>Chris Ha<br>Bianca D<br>Chris Ha                                                  | u Toit<br>u Toit<br>terson<br>u Toit<br>ynes Attende<br>u Toit<br>ynes Attende                                         | No<br>No<br>No<br>No<br>ee No<br>No<br>ee No                      | Yes<br>Yes<br>Yes<br>Yes<br>Yes<br>Yes<br>Yes                      | No<br>No<br>No<br>No<br>No<br>No                         |      |   |   |
|           |                  |                    |               | OTC WH<br>JohnS B<br>Main Wa<br>TheoJ B<br>Cari Wa<br>George<br>Custome<br>Off Site<br>Chrish V                                              | nse DBN<br>Boot<br>arehouse<br>voot Warehouse<br>rehouse<br>Warehouse<br>Warehouse<br>Varehouse<br>Varehouse                  | No<br>No<br>No<br>No<br>No<br>No<br>No<br>No                         | Purchasing C<br>Purchasing C<br>Purchasing C<br>Purchasing C<br>Purchasing C<br>Purchasing C<br>Purchasing C<br>Purchasing C                                                                                 | Centre<br>Centre<br>Centre<br>Centre<br>Centre<br>Centre<br>Centre<br>Centre<br>Centre                                                                                                    | Bianca D<br>Bianca D<br>Ed Jones<br>Theo Pet<br>Bianca D<br>Chris Ha<br>Bianca D<br>Chris Ha<br>Bianca D                                      | u Toit<br>u Toit<br>s<br>terson<br>u Toit<br>ynes Attende<br>u Toit<br>ynes Attende<br>u Toit                          | No<br>No<br>No<br>No<br>ee No<br>No<br>ee No<br>No                | Yes<br>Yes<br>Yes<br>Yes<br>Yes<br>Yes<br>Yes<br>Yes               | No<br>No<br>No<br>No<br>No<br>No<br>No                   |      |   |   |
|           |                  |                    |               | OTC WH<br>JohnS B<br>Main Wa<br>TheoJ B<br>Cari Wa<br>Cari Wa<br>George<br>Custome<br>Off Site<br>ChrisH V<br>New Boo                        | nse DBN<br>koot<br>arehouse<br>oot Warehouse<br>rehouse<br>warehouse<br>er Equipment<br>Warehouse<br>varehouse<br>ot Stock    | No<br>No<br>No<br>No<br>No<br>No<br>No<br>No<br>No                   | Purchasing C<br>Purchasing C<br>Purchasing C<br>Purchasing C<br>Purchasing C<br>Purchasing C<br>Purchasing C<br>Purchasing C<br>Purchasing C                                                                 | Centre<br>Centre<br>Centre<br>Centre<br>Centre<br>Centre<br>Centre<br>Centre<br>Centre<br>Centre<br>Centre                                                                                                    | Bianca D<br>Bianca D<br>Ed Jones<br>Theo Pet<br>Bianca D<br>Chris Ha<br>Bianca D<br>Chris Ha<br>Bianca D<br>Judith Mi                         | u Toit<br>u Toit<br>terson<br>u Toit<br>ynes Attende<br>u Toit<br>u Toit<br>u Toit<br>udzengi                          | No<br>No<br>No<br>No<br>ee No<br>No<br>ee No<br>No<br>No          | Yes<br>Yes<br>Yes<br>Yes<br>Yes<br>Yes<br>Yes<br>Yes<br>Yes<br>Yes | No<br>No<br>No<br>No<br>No<br>No<br>No                   |      |   |   |
|           |                  |                    |               | OTC WF<br>JohnS B<br>Main We<br>TheoJ B<br>Cari Wa<br>Cari Wa<br>George<br>Custome<br>Off Site<br>ChrisH V<br>New Boi<br>Dispatch            | nse DBN<br>koot<br>arehouse<br>ioot Warehouse<br>rehouse<br>er Equipment<br>Warehouse<br>varehouse<br>ot Stock<br>1 Warehouse | No<br>No<br>No<br>No<br>No<br>No<br>No<br>No<br>No<br>No             | Purchasing C<br>Purchasing C<br>Purchasing C<br>Purchasing C<br>Purchasing C<br>Purchasing C<br>Purchasing C<br>Purchasing C<br>Purchasing C<br>Purchasing C                                                 | Centre<br>Centre<br>Centre<br>Centre<br>Centre<br>Centre<br>Centre<br>Centre<br>Centre<br>Centre<br>Centre<br>Centre                                                                                                    | Bianca D<br>Bianca D<br>Ed Jones<br>Theo Pet<br>Bianca D<br>Chris Ha<br>Bianca D<br>Chris Ha<br>Bianca D<br>Judith M<br>Abigail M             | u Toit<br>u Toit<br>terson<br>u Toit<br>ynes Attende<br>u Toit<br>ynes Attende<br>u Toit<br>udzengi<br>line            | No<br>No<br>No<br>No<br>ee No<br>ee No<br>ee No<br>No<br>No       | Yes<br>Yes<br>Yes<br>Yes<br>Yes<br>Yes<br>Yes<br>Yes<br>Yes<br>Yes | No<br>No<br>No<br>No<br>No<br>No<br>No<br>No             |      |   |   |
|           |                  |                    |               | OTC W/<br>JohnS B<br>Main W/<br>TheoJ B<br>Carl Wa<br>Carl Wa<br>Carl Wa<br>Custom<br>Off Site<br>Chrish V<br>New Bol<br>Dispatch<br>AN Wan  | nse DBN<br>koot<br>arehouse<br>ioot Warehouse<br>er Equipment<br>Warehouse<br>at Stock<br>ehouse<br>ehouse                    | No<br>No<br>No<br>No<br>No<br>No<br>No<br>No<br>No<br>No             | Purchasing C<br>Purchasing C<br>Purchasing C<br>Purchasing C<br>Purchasing C<br>Purchasing C<br>Purchasing C<br>Purchasing C<br>Purchasing C<br>Purchasing C<br>Purchasing C                                 | Centre<br>Centre<br>Centre<br>Centre<br>Centre<br>Centre<br>Centre<br>Centre<br>Centre<br>Centre<br>Centre<br>Centre<br>Centre                                                                                                    | Bianca D<br>Bianca D<br>Ed Jones<br>Theo Pet<br>Bianca D<br>Chris Ha<br>Bianca D<br>Chris Ha<br>Bianca D<br>Judith M<br>Abigail M<br>Ed Jones | u Toit<br>u Toit<br>terson<br>u Toit<br>ynes Attende<br>u Toit<br>ynes Attende<br>u Toit<br>u Toit<br>udzengi<br>iline | No<br>No<br>No<br>No<br>ee No<br>ee No<br>No<br>No<br>No<br>No    | Yes<br>Yes<br>Yes<br>Yes<br>Yes<br>Yes<br>Yes<br>Yes<br>Yes<br>Yes | No<br>No<br>No<br>No<br>No<br>No<br>No<br>No<br>No<br>No |      |   |   |
|           |                  |                    |               | OTC WH<br>JohnS B<br>Main Wi<br>TheoJ B<br>Cari Wa<br>Cari Wa<br>Cari Wa<br>Customi<br>Off Site<br>ChrisH V<br>New Boo<br>Dispatch<br>AN Wan | nse DBN<br>koot<br>archouse<br>ioot Warchouse<br>rehouse<br>er Equipment<br>Warchouse<br>ot Stock<br>house<br>ehouse          | No<br>No<br>No<br>No<br>No<br>No<br>No<br>No<br>No                   | Purchasing C<br>Purchasing C<br>Purchasing C<br>Purchasing C<br>Purchasing C<br>Purchasing C<br>Purchasing C<br>Purchasing C<br>Purchasing C<br>Purchasing C<br>Purchasing C                                 | Centre<br>Centre<br>Centre<br>Centre<br>Centre<br>Centre<br>Centre<br>Centre<br>Centre<br>Centre<br>Centre<br>Centre<br>Centre                                                                                                    | Bianca D<br>Bianca D<br>Ed Jones<br>Theo Pet<br>Bianca D<br>Chris Ha<br>Bianca D<br>Chris Ha<br>Bianca D<br>Judith M<br>Abigail M<br>Ed Jones | u Toit<br>u Toit<br>terson<br>u Toit<br>ynes Attende<br>u Toit<br>u Toit<br>u Toit<br>udzengi<br>line                  | No<br>No<br>No<br>No<br>ee No<br>No<br>ee No<br>No<br>No<br>No    | Yes<br>Yes<br>Yes<br>Yes<br>Yes<br>Yes<br>Yes<br>Yes<br>Yes<br>Yes | No<br>No<br>No<br>No<br>No<br>No<br>No<br>No             |      |   |   |
|           |                  |                    |               | OTC W/<br>JohnS B<br>Main W/<br>TheoJ B<br>Carl Wa<br>George<br>Custom<br>Off Site<br>ChrisH V<br>New Bol<br>Dispatch<br>AN Wan              | nse DBN<br>loot<br>arehouse<br>loot Warehouse<br>er Equipment<br>Warehouse<br>Narehouse<br>to Stock<br>h Warehouse<br>ehouse  | No<br>No<br>No<br>No<br>No<br>No<br>No<br>No<br>No<br>No<br>No<br>No | Purchasing (<br>Purchasing (<br>Purchasing (<br>Purchasing (<br>Purchasing (<br>Purchasing (<br>Purchasing (<br>Purchasing (<br>Purchasing (<br>Purchasing (<br>Purchasing (<br>Purchasing (<br>Purchasing ( | Centre Centre Ce | Bianca D<br>Bianca D<br>Ed Jones<br>Theo Pet<br>Bianca D<br>Chris Ha<br>Bianca D<br>Judith M<br>Abigal M<br>Ed Jones                          | u Toit<br>u Toit<br>terson<br>u Toit<br>u Toit<br>u Toit<br>u Toit<br>u Toit<br>u Toit<br>udzengi<br>line              | No<br>No<br>No<br>No<br>No<br>No<br>ee No<br>No<br>No<br>No<br>No | Yes<br>Yes<br>Yes<br>Yes<br>Yes<br>Yes<br>Yes<br>Yes<br>Yes<br>Yes | No<br>No<br>No<br>No<br>No<br>No<br>No<br>No             |      |   |   |

- Click in the *Bin Location Name* text box.
- An *ellipsis* button will be revealed.
- Click on this button.

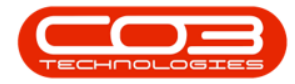

|           | -             |              |           |              |        |                |          |                   |                   | C4 E 1 4       | -        |             |               |        |  | 1000 |     |
|-----------|---------------|--------------|-----------|--------------|--------|----------------|----------|-------------------|-------------------|----------------|----------|-------------|---------------|--------|--|------|-----|
|           |               |              |           |              |        | Add new A      | ajustm   | ent Kequest - BPC | J: version 2.1.0. | 04 - Example G | .ompany  |             | -             |        |  |      | ~   |
| Home      | ne Equipmen   | t and Locato | ns Contra | ct Finance a | and HR | Inventory M    | aintenai | nce and Projects  | Manufacturin      | g Procurem     | ient Sa  | ies service | Reporting     | Ubibes |  | - 0  | -   |
| 19 😋      |               |              |           |              |        |                |          |                   |                   |                |          |             |               |        |  |      |     |
| Save Back | dk Save Layo  | ut Workspa   | ices      |              |        |                |          |                   |                   |                |          |             |               |        |  |      |     |
| Process   | Ec            | rmat         |           |              |        |                |          |                   |                   |                |          |             |               |        |  |      |     |
|           | -             |              | -1,       |              |        | Com            | ments    |                   |                   |                |          |             |               |        |  |      | _   |
|           | Reason Code   | Stock Load   |           | × .          | 20 C   | Dama           | ged stor | ck write off.     |                   |                |          |             |               |        |  |      |     |
|           | Requestor     | Abigail Mine |           | * 1          |        |                |          |                   |                   |                |          |             |               |        |  |      |     |
| Co        | ontra Account | 2100         |           | Q            |        |                |          |                   |                   |                |          |             |               |        |  |      |     |
|           | Request Date  | 06 Sep 201   | 3 🔻 10    | :15:12 AM 💲  |        |                |          |                   |                   |                |          |             |               |        |  |      |     |
|           |               |              |           |              |        |                |          |                   |                   |                |          |             |               |        |  | -    | -   |
|           |               |              |           |              |        |                |          |                   |                   |                |          |             |               |        |  |      |     |
| PartCode  | PartDesc      |              | PartType  | WarehouseNa  | me     | BinLocationNam | e        | BatchSerialNo     | UnitCost          | QtySOH         | Quantity | LineCost    | ContraAccCode |        |  |      |     |
|           |               |              | -         |              |        |                | -        |                   |                   |                |          |             |               |        |  |      |     |
| 2020-147K | Black toner S | SP2020       | C         | George Wareh | louse  |                |          |                   | 0.00              | 0.00           | 0.00     | 0.00        | 2100          |        |  |      |     |
|           |               |              |           |              |        |                |          |                   |                   |                |          |             |               |        |  |      |     |
|           |               |              |           |              |        |                |          |                   |                   |                |          |             |               |        |  |      |     |
|           |               |              |           |              |        |                |          |                   |                   |                |          |             |               |        |  |      |     |
|           |               |              |           |              |        |                |          |                   |                   |                |          |             |               | Total  |  | (    | .00 |

- The Select a warehouse for this part request screen will pop up.
  - Note: If there is only one bin linked to the selected warehouse then the Bin Location Name field will populate with that one bin name. Otherwise the Select screen will populate.
- Click on the *row selector* in front of the *Bin Location* where you wish to remove this item from.
- Click on Ok.

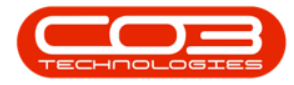

|              | (b)g             |               |         |             |        | 1000          | 20022 12 |                    |                |              | 12        |             |               |           |           | 18.2 |
|--------------|------------------|---------------|---------|-------------|--------|---------------|----------|--------------------|----------------|--------------|-----------|-------------|---------------|-----------|-----------|------|
| bpo          | •                |               |         |             |        | Add new a     | Adjustm  | ent Request - BPO: | Version 2.1.0. | 64 - Example | Company   |             |               |           | <br>D     | ×    |
| He           | ome Equipment    | and Locations | Contrac | ct Finance  | and HR | Inventory     | Maintena | nce and Projects   | Manufacturin   | g Procure    | ment s    | ales Servic | e Reporting   | Utilities | -         | 8 X  |
|              | (2)              |               |         |             |        |               |          |                    |                |              |           |             |               |           |           |      |
| Save Ba      | ack Save Layou   | ut Workspace  | is      |             |        |               |          |                    |                |              |           |             |               |           |           |      |
| Bracaca      | Ea               | •             |         |             |        |               |          |                    |                |              |           |             |               |           |           |      |
| Frucess      | 4 10             | mar           | 4       |             |        | - Cor         | nmante   |                    |                |              |           |             |               |           |           |      |
|              | Reason Code      | Stock Load    |         | •           | •      | Dam           | aged sto | ck write off.      |                |              |           |             |               |           |           |      |
|              | Requestor        | Abigail Mine  |         | •           |        |               |          |                    |                |              |           |             |               |           |           |      |
| 3            | Contra Account   | 2100          |         | Q           |        |               |          |                    |                |              |           |             |               |           |           |      |
|              | Request Date     | 06 Sep 2018   | · 10:   | :15:12 AM 💲 |        |               |          |                    |                |              |           |             |               |           |           |      |
| -            |                  |               |         |             |        |               |          |                    |                |              |           |             |               |           | 1.90      | *    |
| Drag a colum |                  |               |         |             |        |               |          |                    |                |              |           |             |               |           |           |      |
| PartCode     | PartDesc         | P             | artType | WarehouseN  | lame   | BinLocationNa | me       | BatchSerialNo      | UnitCost       | QtySOH       | Quantity  | LineCost    | ContraAccCode |           |           |      |
| 9            |                  |               |         |             |        |               |          |                    |                |              |           |             |               |           |           |      |
| I 2020-147   | 7K Black toner S | P2020 C       |         | George Ware | ehouse |               |          |                    | 0.00           | 0.0          | 0.0       | 0 0.0       | 0 2100        |           |           |      |
|              |                  |               |         |             |        | 1             | Sele     | ct a warehouse for | this part re-  | quest        |           | _           | ×             |           |           |      |
|              |                  |               |         |             |        | 1             | Home     |                    |                |              |           |             |               |           |           |      |
|              |                  |               |         |             |        | - I           |          |                    |                |              |           |             |               |           |           |      |
|              |                  |               |         |             |        |               | 0        |                    |                |              |           |             |               |           |           |      |
|              |                  |               |         |             |        |               | Ok       | Back Save Laye     | out            |              |           |             |               |           |           |      |
|              |                  |               |         |             |        |               | Proce    | ss "Format         |                |              |           |             |               |           |           |      |
|              |                  |               |         |             |        |               |          |                    |                |              |           |             |               |           |           |      |
|              |                  |               |         |             |        |               | Descr    | iption             | IsBinLocation  | IsDefault Is | Stock Is4 | sset        |               |           |           |      |
|              |                  |               |         |             |        |               | ٩        |                    |                |              |           |             |               |           |           |      |
|              |                  |               |         |             |        | - 6           | Georg    | je_Bin             | Yes            | No N         | o No      |             |               |           |           |      |
|              |                  |               |         |             |        | Ē             | Georg    | je_2_Bin           | Yes            | No N         | o No      |             |               |           |           |      |
|              |                  |               |         |             |        |               |          |                    |                |              |           |             |               |           |           |      |
|              |                  |               |         |             |        |               |          |                    |                |              |           |             |               |           |           |      |
|              |                  |               |         |             |        |               |          |                    |                |              |           |             |               |           |           |      |
|              |                  |               |         |             |        |               |          |                    |                |              |           |             |               |           |           |      |
|              |                  |               |         |             |        |               |          |                    |                |              |           |             |               |           |           |      |
|              |                  |               |         |             |        |               |          |                    |                |              |           |             |               |           |           |      |
|              |                  |               |         |             |        |               |          |                    |                |              |           |             |               |           |           |      |
|              |                  |               |         |             |        |               |          |                    |                |              |           |             |               |           |           |      |
|              |                  |               |         |             |        |               |          |                    |                |              |           |             |               |           |           |      |
|              |                  |               |         |             |        |               |          |                    |                |              |           |             |               |           |           |      |
|              |                  |               |         |             |        |               |          |                    |                |              |           |             |               |           |           |      |
|              |                  |               |         |             |        |               |          |                    |                |              |           |             |               |           |           |      |
|              |                  |               |         |             |        |               |          |                    |                |              |           |             |               | Total     |           | 0.00 |
| Open Windo   | ows 🔻            |               |         |             |        |               |          |                    |                |              |           |             |               |           | 31 Aug 20 | 018  |

## SELECT BATCH/SERIAL NUMBER

- Click in the *Batch Number* text box.
- An *ellipsis* button will be revealed.
- Click on this button.

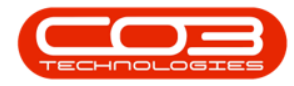

| × ×      |                        |             |                    |             | ,                        |                  |              |            |          |             |               |           |    |   |
|----------|------------------------|-------------|--------------------|-------------|--------------------------|------------------|--------------|------------|----------|-------------|---------------|-----------|----|---|
| Home     | Equipment and Locati   | ions Contra | act Finance and HR | Inventory   | Maintenar                | nce and Projects | Manufacturin | p Procurem | nent Sa  | les Service | Reporting     | Utilities | -  | 8 |
| 4 🔿      |                        |             |                    |             |                          |                  |              |            |          |             |               |           |    |   |
|          |                        |             |                    |             |                          |                  |              |            |          |             |               |           |    |   |
| ve baux  | Save Layout Works      | Jaces       |                    |             |                          |                  |              |            |          |             |               |           |    |   |
| Process  | 4 Format               |             |                    |             |                          |                  |              |            |          |             |               |           |    |   |
| R        | teason Code Stock Load | đ           | • •                | C           | Comments<br>Damaged stop | ck write off.    |              |            |          |             |               |           |    |   |
|          | Requestor Abigail Mir  | ne          | •                  |             | -                        |                  |              |            |          |             |               |           |    |   |
| Con      | tra Account 2100       |             | Q                  |             |                          |                  |              |            |          |             |               |           |    |   |
| Re       | equest Date 06 Sep 20  | 18 🔻 10     | D: 15: 12 AM 💲     |             |                          |                  |              |            |          |             |               |           |    |   |
|          |                        |             |                    | L           |                          |                  |              |            |          |             |               |           | // |   |
| artCode  | PartDesc               | PartType    | WarehouseName      | BinLocation | nName                    | BatchSerialNo    | UnitCost     | QtySOH     | Quantity | LineCost    | ContraAccCode |           |    |   |
|          |                        |             |                    |             |                          |                  | _            |            |          |             |               |           |    |   |
| )20-147K | Black toner SP2020     | C           | George Warehouse   | George_Bir  | n                        |                  | 470.79       | 0.00       | 1.00     | 470.79      | 2100          |           |    |   |
|          |                        |             |                    |             |                          |                  |              |            |          |             |               |           |    |   |
|          |                        |             |                    |             |                          |                  |              |            |          |             |               |           |    |   |
|          |                        |             |                    |             |                          |                  |              |            |          |             |               |           |    |   |
|          |                        |             |                    |             |                          |                  |              |            |          |             |               |           |    |   |
|          |                        |             |                    |             |                          |                  |              |            |          |             |               |           |    |   |
|          |                        |             |                    |             |                          |                  |              |            |          |             |               |           |    |   |
|          |                        |             |                    |             |                          |                  |              |            |          |             |               |           |    |   |
|          |                        |             |                    |             |                          |                  |              |            |          |             |               |           |    |   |
|          |                        |             |                    |             |                          |                  |              |            |          |             |               |           |    |   |
|          |                        |             |                    |             |                          |                  |              |            |          |             |               |           |    |   |
|          |                        |             |                    |             |                          |                  |              |            |          |             |               |           |    |   |
|          |                        |             |                    |             |                          |                  |              |            |          |             |               |           |    |   |
|          |                        |             |                    |             |                          |                  |              |            |          |             |               |           |    |   |

- The *Select a batch//serial no. for this request* screen will pop up.
- Click on the *row selector* in front of the *batch/serial number* that you wish to adjust.
- Click on *Ok*.

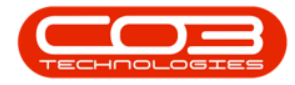

|                                                |                                                                      |                     |                                      | Add new Adjust    | ment Request - BPO: \                                                  | ersion 2.1.0.                     | 54 - Example C        | ompany   |                  |               |           |   | 0          | ×      |
|------------------------------------------------|----------------------------------------------------------------------|---------------------|--------------------------------------|-------------------|------------------------------------------------------------------------|-----------------------------------|-----------------------|----------|------------------|---------------|-----------|---|------------|--------|
| Home Equip                                     | oment and Location                                                   | ns Contrac          | t Finance and HR                     | Inventory Mainter | nance and Projects                                                     | Manufacturing                     | Procurem              | ent Sale | es Service       | Reporting     | Utilities |   | -          | 8 X    |
| Save Back Save<br>Process                      | Layout Workspa<br>Format                                             | ices                |                                      |                   |                                                                        |                                   |                       |          |                  |               |           |   |            |        |
| Reason C<br>Reques<br>Contra Acco<br>Request D | ode Stock Load<br>stor Abigai Mine<br>ount 2100<br>state 06 Sep 2018 | :<br>3 <b>v</b> 10: | •<br>•<br>•<br>•<br>•<br>•<br>•<br>• | Damaged st        | ts<br>tock write off.                                                  |                                   |                       |          |                  |               |           |   |            | ×      |
| Drag a column header here<br>PartCode PartDe   | e to group by that<br>sc                                             | column<br>PartType  | WarehouseName                        | BinLocationName   | BatchSerialNo                                                          | UnitCost                          | QtySOH                | Quantity | LineCost         | ContraAccCode |           |   |            |        |
| 1 2020-147K Black to                           | iner SP2020                                                          | с                   | George Warehouse                     | George_Bin        |                                                                        | 470.79                            | 0.00                  | 1.00     | 470.79           | 2100          |           |   |            |        |
|                                                |                                                                      |                     |                                      |                   | ome<br>k<br>Back<br>Process<br>g a column header here<br>BatchSerialNo | ayout<br>at group by #<br>BinName | at column<br>Quantity | AverageL | JnitCost         | -/0           |           |   |            |        |
|                                                |                                                                      |                     |                                      |                   | 147<br>20160701                                                        | George_Bin<br>George_Bin          | 8.00                  | 3        | 470.79<br>470.79 |               |           |   |            |        |
|                                                |                                                                      |                     |                                      |                   |                                                                        |                                   |                       |          |                  |               |           |   |            |        |
|                                                |                                                                      |                     |                                      |                   |                                                                        |                                   |                       |          |                  |               | Total     |   |            | 470.79 |
| Open Windows 🕶                                 |                                                                      |                     |                                      |                   |                                                                        |                                   |                       |          |                  |               |           | 1 | 31 Aug 201 | 8 🔅    |

- Unit Cost: This will auto populate with the cost of the selected part once the Bin Location Name has been selected.
- **Qty SOH:** This is the current Stock on Hand quantity and will auto populate once the batch/serial number has been selected.

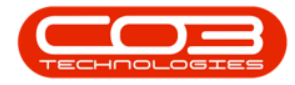

| · ·          |                        |             |                    | Add new Adjus    | tment Request - BPC     | 0: Version 2.1.0. | 64 - Example C | ompany   |            |               |           | <br>٥     | $\times$ |
|--------------|------------------------|-------------|--------------------|------------------|-------------------------|-------------------|----------------|----------|------------|---------------|-----------|-----------|----------|
| Home         | Equipment and Locat    | ions Contra | act Finance and HR | Inventory Mainte | nance and Projects      | Manufacturing     | Procurem       | ent Sa   | es Service | Reporting     | Utilities | -         | ₽ x      |
| 💾 😋          |                        |             |                    |                  |                         |                   |                |          |            |               |           |           |          |
| Save Back    | Save Layout Works      | paces       |                    |                  |                         |                   |                |          |            |               |           |           |          |
| Process      |                        |             |                    |                  |                         |                   |                |          |            |               |           |           |          |
| i i          | Reason Code Stock Load | d           | •                  | Commer           | its<br>stock write off. |                   |                |          |            |               |           |           |          |
|              | Requestor Abigail Mil  | ne          | •                  |                  |                         |                   |                |          |            |               |           |           |          |
| Co           | ntra Account 2100      |             | م                  |                  |                         |                   |                |          |            |               |           |           |          |
| F            | Request Date 06 Sep 20 | 18 - 10     | D: 15: 12 AM 💲     |                  |                         |                   |                |          |            |               |           |           |          |
| Sec. 1       |                        |             |                    | L                |                         |                   |                |          |            |               |           | 1         | 1        |
| PartCode     | PartDesc               | PartType    | WarehouseName      | Biol ocationName | BatchSerialNo           | UnitCost          | ONSOH          | Quantity | LineCost   | ContraAccCode |           |           | 1        |
| 7            |                        |             |                    |                  |                         |                   | 21/2011        | -()      |            |               |           |           |          |
| I 2020-147K  | Black toner SP2020     | с           | George Warehouse   | George_Bin       | 147                     | 470.79            | 8.00           | 1.00     | -3 295.5   | 2100          |           |           |          |
|              |                        |             |                    |                  |                         |                   |                |          |            |               |           |           |          |
|              |                        |             |                    |                  |                         |                   |                |          |            |               |           |           |          |
|              |                        |             |                    |                  |                         |                   |                |          |            |               |           |           |          |
|              |                        |             |                    |                  |                         |                   |                |          |            |               |           |           |          |
|              |                        |             |                    |                  |                         |                   |                |          |            |               |           |           |          |
|              |                        |             |                    |                  |                         |                   |                |          |            |               |           |           |          |
|              |                        |             |                    |                  |                         |                   |                |          |            |               |           |           |          |
|              |                        |             |                    |                  |                         |                   |                |          |            |               |           |           |          |
|              |                        |             |                    |                  |                         |                   |                |          |            |               |           |           |          |
|              |                        |             |                    |                  |                         |                   |                |          |            |               |           |           |          |
|              |                        |             |                    |                  |                         |                   |                |          |            |               |           |           |          |
|              |                        |             |                    |                  |                         |                   |                |          |            |               |           |           |          |
|              |                        |             |                    |                  |                         |                   |                |          |            |               |           |           |          |
|              |                        |             |                    |                  |                         |                   |                |          |            |               |           |           |          |
|              |                        |             |                    |                  |                         |                   |                |          |            |               |           |           |          |
|              |                        |             |                    |                  |                         |                   |                |          |            |               |           |           |          |
|              |                        |             |                    |                  |                         |                   |                |          |            |               |           |           |          |
|              |                        |             |                    |                  |                         |                   |                |          |            |               |           |           |          |
|              |                        |             |                    |                  |                         |                   |                |          |            |               |           |           |          |
|              |                        |             |                    |                  |                         |                   |                |          |            |               |           |           |          |
|              |                        |             |                    |                  |                         |                   |                |          |            |               |           |           |          |
| -            |                        |             |                    |                  |                         |                   |                |          |            |               |           |           |          |
|              |                        |             |                    |                  |                         |                   |                |          |            |               | Total     | -3        | 295.51   |
| Open Windows |                        |             |                    |                  |                         |                   |                |          |            |               |           | 31 Aug 20 | 18 🔅     |

#### **SELECT QUANTITY**

Quantity: Type in or use the arrow indicators to select the end stock on hand quantity, i.e. the quantity of stock you'll have after the adjustment is complete. (Example: Currently 8 in stock, adjusting <u>out</u>1, Quantity must be 7).

#### LINE COST OF ADJUSTMENT REQUEST

- Line Cost: The system will auto calculate the sum of the unit cost x the quantity. (In this case, 470.79 Unit Cost x -1 Quantity = -470.79 Line Cost).
- 3. A *new row* will now be created and you may add more items to the list if required.

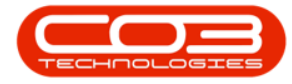

- **Note 1:** You cannot adjust two line items of the same part number in one adjustment.
- Note 2: Serialised items can only be adjusted <u>one item</u> <u>at a time</u>, so the quantity adjusted in or out will always be 1.

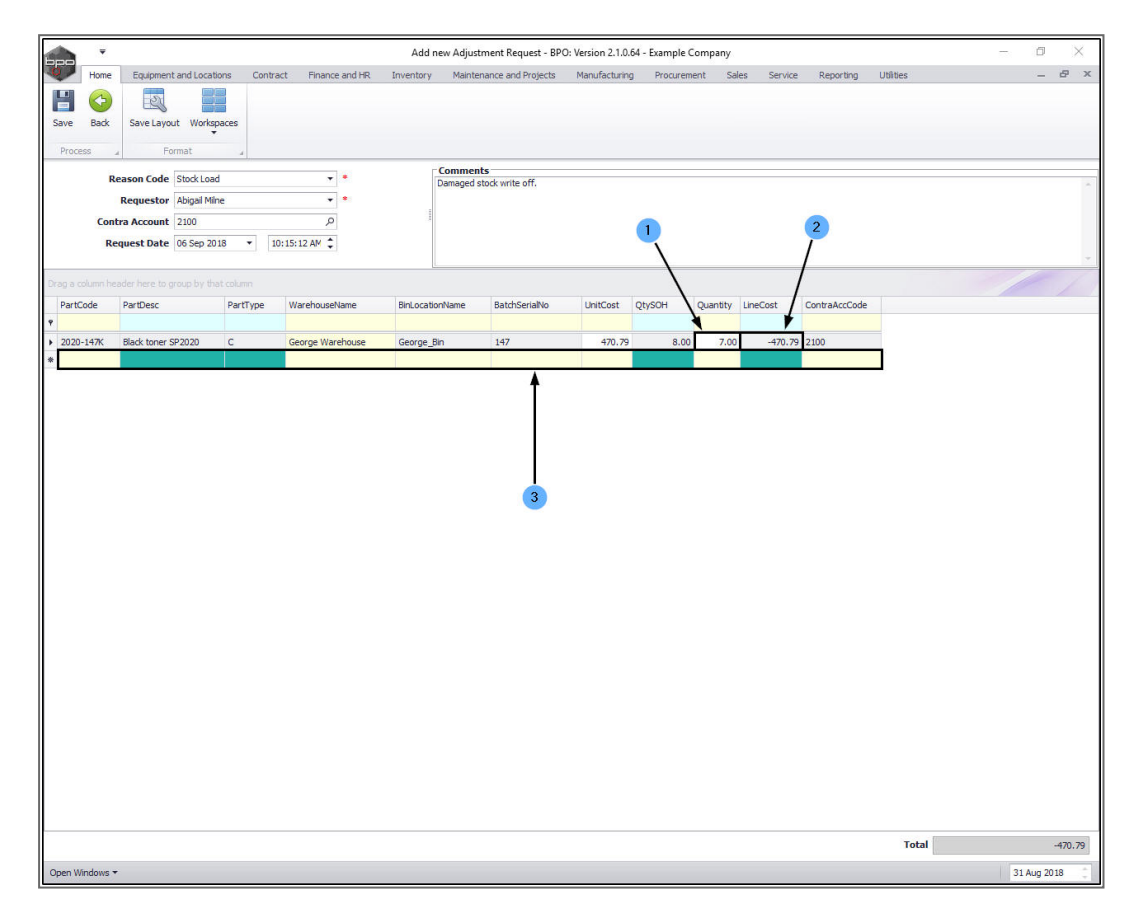

#### SAVE ADJUSTMENT REQUEST

• When you have finished adding the adjustment request items, click on *Save*.

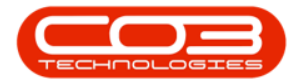

| •                         |                |               |                   |              |          | Add n      | iew Adjustr           | nent Request - BPC  | ): Version 2.1.0. | 64 - Example ( | Company  |             |               |           |   | - ć    | 9    | ×   |
|---------------------------|----------------|---------------|-------------------|--------------|----------|------------|-----------------------|---------------------|-------------------|----------------|----------|-------------|---------------|-----------|---|--------|------|-----|
| Home<br>Home<br>Save Back | Equipment      | and Locatio   | ns Contra<br>aces | act Financ   | e and HR | Inventory  | Mainten               | ance and Projects   | Manufacturin      | ) Procuren     | ient Sa  | les Service | Reporting     | Utilities |   | -      | . 8  | ×   |
| Process                   | J For          | mat           | 4                 |              |          |            |                       |                     |                   |                |          |             |               |           |   |        |      |     |
| 1                         | Reason Code    | Stock Load    |                   |              |          | F          | Comment<br>Damaged st | s<br>ock write off. |                   |                |          |             |               |           |   |        |      |     |
|                           | Requestor      | Abigail Milne |                   | -            |          |            |                       |                     |                   |                |          |             |               |           |   |        |      |     |
| Cor                       | ntra Account   | 2100          |                   | Q            |          | 3          |                       |                     |                   |                |          |             |               |           |   |        |      |     |
| R                         | lequest Date   | 06 Sep 201    | 8 • 1             | 0:15:12 AM 💲 |          |            |                       |                     |                   |                |          |             |               |           |   |        |      |     |
|                           |                |               |                   |              |          | L          |                       |                     |                   |                |          |             |               |           | 2 | 1      | -    | 7   |
| PartCode                  | PartDesc       |               | PartType          | Warehouse    | Name     | BinLocatio | onName                | BatchSerialNo       | UnitCost          | QtySOH         | Quantity | LineCost    | ContraAccCode |           |   |        |      |     |
| P                         |                |               |                   |              |          |            |                       |                     |                   |                |          |             |               |           |   |        |      |     |
| ▶ 2020-147K               | Black toner SF | P2020         | с                 | George War   | rehouse  | George_B   | lin                   | 147                 | 470.79            | 8.00           | 7.00     | -470.79     | 2100          |           |   |        |      |     |
|                           |                |               |                   |              |          |            |                       |                     |                   |                |          |             |               |           |   |        |      |     |
|                           |                |               |                   |              |          |            |                       |                     |                   |                |          |             |               | Total     |   |        | -470 | .79 |
| Open Windows              | •              |               |                   |              |          |            |                       |                     |                   |                |          |             |               |           |   | 31 Aug | 2018 |     |

#### **PRINT ADJUSTMENT REQUEST**

- A *Report Generation* message box will pop up asking;
  - Do you want to print the adjustment request [AdjustmentRequestNumber]?
- Click on Yes.

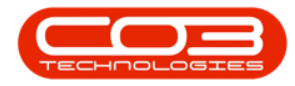

|               |               |               |           |              |          | Add r      | new Adjustn | nent Request - BPC | ): Version 2.1.0 | 64 - Example ( | Company  |             |               |           | - | ٥         | ×      |
|---------------|---------------|---------------|-----------|--------------|----------|------------|-------------|--------------------|------------------|----------------|----------|-------------|---------------|-----------|---|-----------|--------|
| Home          | Equipment     | and Location  | is Contra | act Financ   | e and HR | Inventory  | Mainten     | ance and Projects  | Manufacturin     | g Procuren     | ient Sa  | les Service | Reporting     | Utilities |   | -         | 8 >    |
|               | 2             |               |           |              |          |            |             |                    |                  |                |          |             |               |           |   |           |        |
| Save Back     | Save Layou    | ut Workspa    | ces       |              |          |            |             |                    |                  |                |          |             |               |           |   |           |        |
| Process       | Fo            | rmat          |           |              |          |            |             |                    |                  |                |          |             |               |           |   |           |        |
| Re            | eason Code    | Stock Load    |           | -            | 1+1      | ĺ          | Comment     | s                  |                  |                |          |             |               |           |   |           |        |
|               | Requestor     | Abigail Milne | {         | -            |          |            | Damaged st  | ock while off.     |                  |                |          |             |               |           |   |           |        |
| Cont          | tra Account   | 2100          |           | Q            |          |            |             |                    |                  |                |          |             |               |           |   |           |        |
| Re            | equest Date   | 06 Sep 2018   | • 1       | 0:15:12 AM 💲 | 1        |            |             |                    |                  |                |          |             |               |           |   |           |        |
|               |               |               |           |              |          | L          |             |                    |                  |                |          |             |               |           |   | 1         | 1      |
| PartCode      | PartDesc      |               | PartType  | Warehouse    | Name     | BinLocatio | onName      | BatchSerialNo      | UnitCost         | QtySOH         | Quantity | LineCost    | ContraAccCode |           |   |           |        |
|               |               |               |           |              |          |            |             |                    |                  |                | 1.000    |             |               |           |   |           |        |
| 2020-147K     | Black toner S | P2020         | с         | George War   | rehouse  | George_E   | Bin         | 147                | 470.79           | 8.00           | 7.00     | -470.79     | 2100          |           |   |           |        |
|               |               |               |           |              |          |            |             |                    |                  |                |          |             |               |           |   |           |        |
|               |               |               |           |              |          |            |             |                    |                  |                |          |             |               | Total     |   |           | -470.7 |
| pen Windows 🔻 |               |               |           |              |          |            |             |                    |                  |                |          |             |               |           |   | 31 Aug 20 | 18     |

- You will return to the *Adjustment Requests* listing screen.
- An *Adjustment Request Processing* message box will pop up informing you that;
  - Adjustment Request No. [Adjust
    - mentRequestNumber] saved successfully.
- Click on OK.

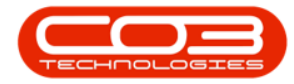

| d HR Inventory Maintenance and Projects Manufacturing Procurement Sales Service Reporting Utilities                                                                                                    |     |
|----------------------------------------------------------------------------------------------------|-----|
| 🕜 🔞 Durban 👻 🏰 🖷                                                                                                    | - 8 |
|                                                                                                    |     |
| Approve Decline New   Refresh Print Export                                                                                                    |     |
| Process Current Print                                                                                                    |     |
|                                                                                                    |     |
| nCode ReasonCodeDesc Comments Status                                                                                                    | /   |
|                                                                                                    |     |
| Stock Load Test authorisation email N                                                                                                    |     |
| Stock Load N                                                                                                    |     |
| Stock Load N                                                                                                    |     |
| Stock Load N                                                                                                    |     |
| Stock Load N                                                                                                    |     |
| Stock Load test N                                                                                                    |     |
| Stock Load N                                                                                                    |     |
| Stock Load N                                                                                                    |     |
| Stack Load delate N                                                                                                    |     |
| Stock load N                                                                                                    |     |
| Stock Load test N                                                                                                    |     |
| StockLoad test N                                                                                                    |     |
| Stock Load test N                                                                                                    |     |
| Stock Load N                                                                                                    |     |
| Stock Load N                                                                                                    |     |
| Stock Load N                                                                                                    |     |
| Stock Load N                                                                                                    |     |
| Stock Load N                                                                                                    |     |
| Stock Load N                                                                                                    |     |
| Stock Load N                                                                                                    |     |
| Stock Load Damaged stock write off. N                                                                                                    |     |
| Stock Load     N       Stock Load     N       Stock Load     N       Stock Load     N       Stock Load     Damaged stock write off.       mt Request Processing     X       Adjustment Request No. AR00000131 saved successfully. |     |

- You can then view the *Adjustment Request* report preview screen
- From here you can *View*, *Print*, *Export* or *Email* the Adjustment Request.
- *Close* the report preview screen when done.
  - Note: This request <u>must</u> be <u>authorised</u> before the Stock Adjustment is completed.

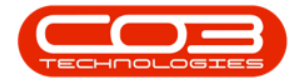

|                  |                       | ,                      |                 |     |              | Adjustme<br>Example Compar<br>Street No and Road<br>Area             | nt Req<br>ny<br>d Name          | PO Box 1:<br>New Town                               | 234<br>1                           |         |
|------------------|-----------------------|------------------------|-----------------|-----|--------------|----------------------------------------------------------------------|---------------------------------|-----------------------------------------------------|------------------------------------|---------|
|                  |                       |                        |                 |     |              | City<br>South Africa<br>0000<br>Reg No.: 0000000<br>VAT No.: 0000000 | )asa4521                        | Durban<br>South Afr<br>1234<br>Fax No.:<br>Tel No.: | ica<br>031 12 4545<br>031 123 4567 |         |
| Processed By : A | bigail Milne          | Approved By            | r : Unknown     |     |              | Document Ref.:<br>Date :<br>Employee :                               | AR0000<br>06 Sep 2<br>Abigail M | <b>0131</b><br>:018<br>lilne                        |                                    |         |
| Code             | Description           |                        | Warehouse       | Bin | Batch/Serial | Contra Acc                                                           | Unit Cost                       | QOH                                                 | Quantity                           | Change  |
|                  |                       |                        |                 |     |              |                                                                      |                                 |                                                     |                                    |         |
| LOAD             |                       |                        |                 |     |              | 8                                                                    |                                 |                                                     |                                    |         |
|                  |                       |                        |                 |     |              |                                                                      | т                               | otal Z                                              | AR                                 | -470.79 |
| Author           | sation Signature      | dd / mm / yyyy<br>Date | hh : mm<br>Time | 5   |              |                                                                      |                                 |                                                     |                                    |         |
| Comments :       | Damaged stock write o | ff.                    |                 |     |              |                                                                      |                                 |                                                     |                                    |         |

MNU.131.001